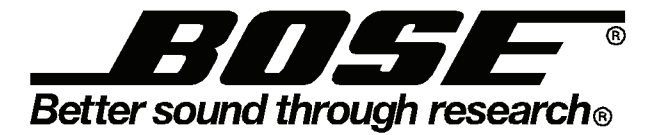

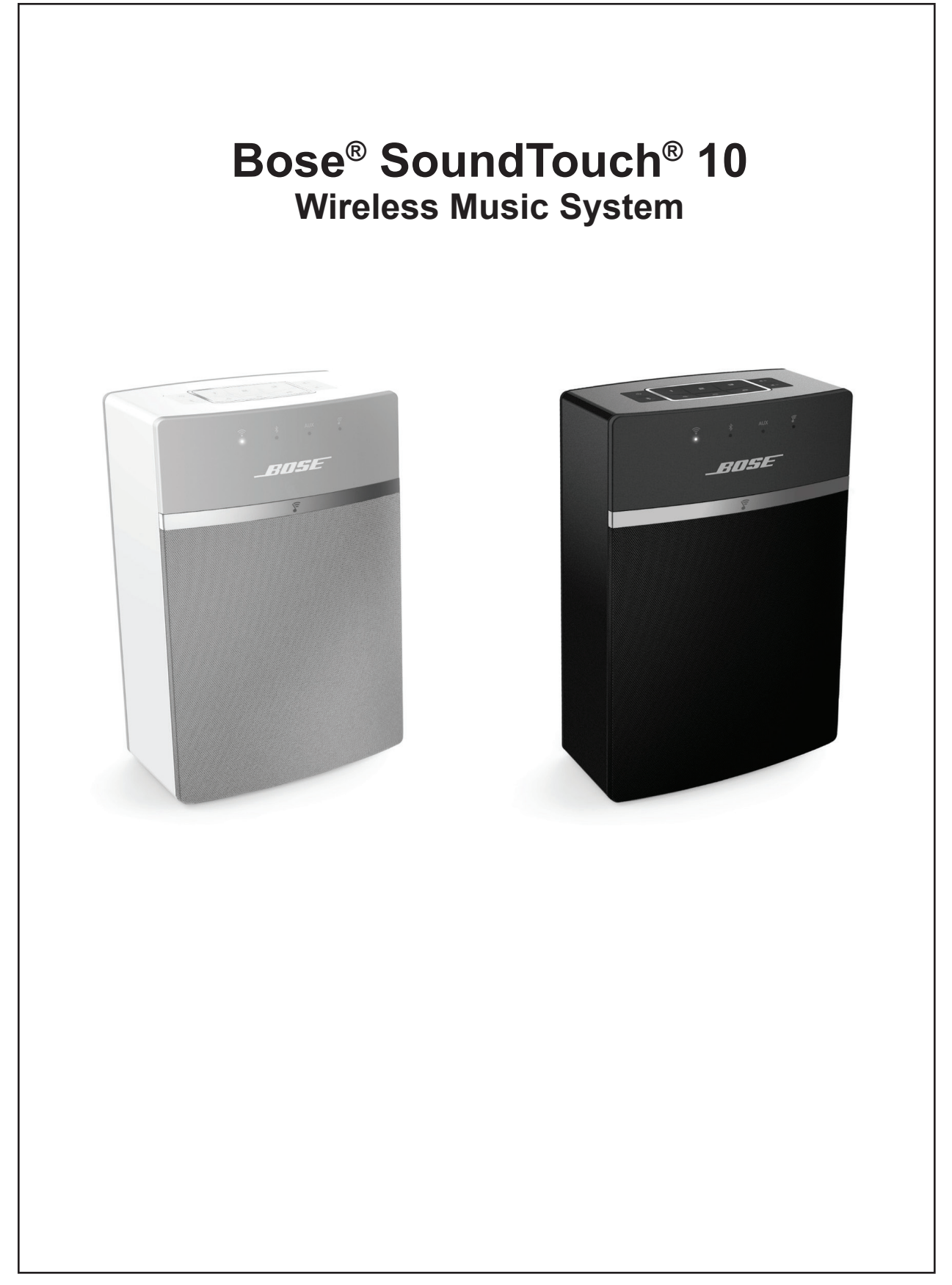

### CONTENTS

Page

| PRODUCT DESCRIPTION                                   | 4    |
|-------------------------------------------------------|------|
|                                                       |      |
| ELECTROSTATIC DISCHARGE SENSITIVE (ESDS) DEVICE HANDI | _ING |
| WARRANTY                                              |      |
| PART LIST NOTES                                       |      |
| PACKAGING PART LIST                                   |      |
| Figure 1. Packaging Exploded View                     | 8    |
| MAIN ASSEMBLY PART LIST                               | 9    |
| Figure 2. Main Assembly Exploded View                 |      |
| MAIN PCB PART LIST                                    |      |
| KEYPAD PCB PART LIST                                  |      |
| IR PCB PART LIST                                      |      |
| DISASSEMBLY PROCEDURE                                 |      |
| Figure 3. Rubber Foot                                 | 23   |
| Figure 4. Front Grille, Screws                        |      |
| Figure 5. Front Grille                                |      |
| Figure 6. Cabinet, Front                              |      |
| Figure 7. Keypad, IR Cable Removal                    | 24   |
| Figure 8. IR PCB, Screws                              |      |
| Figure 9. IR PCB, IR Cable Removal                    | 24   |
| Figure 10. Transducer, Screws                         | 24   |
| Figure 11. Transducer, Cable                          | 24   |
| Figure 12. Keypad, Button Pad                         | 25   |
| Figure 13. Button Pad, Removal                        | 25   |
| Figure 14. Button Pad, PSA                            | 25   |
| Figure 15. Keypad, Screws                             | 25   |
| Figure 16. Keypad, FFC                                | 25   |
| Figure 17. Keypad, Removal                            |      |
| Figure 18. Keypad, Foam                               |      |
| Figure 19. Cabinet, Screws                            |      |
| Figure 20. Rear Panel, Removal                        | 27   |
| Figure 21. Cabinet, Side                              |      |
| Figure 22. Main PCB, FFC                              |      |
| Figure 23. Main PCB, Transducer Cable                 |      |
| Figure 24. Cabinet, Internal                          |      |
| Figure 25. Cabinet, Acoustic Foam                     |      |
| Figure 26. Main PCB, AC Connector                     |      |
| Figure 27. Main PCB, Screws                           |      |
| Figure 28. Main PCB, Port                             |      |
| Figure 29. Main PCB, Removal                          |      |
| Figure 30. Cabinet, FFC Removal                       |      |
| Figure 31. Cabinet, Grommet Removal                   |      |

### CONTENTS

Page

|                                                   | 31-32 |
|---------------------------------------------------|-------|
| Figure 32 AC Connector Casket Foam                |       |
| Figure 22. Dort Foom                              |       |
|                                                   |       |
| Figure 34. Cabinet, Enclosure Foam                |       |
| Figure 35. Keypad, Foam                           | 31    |
| Figure 36. FFC, Mark Line                         |       |
| Figure 37. Enclosure, Gaps Spec Top View          |       |
| Figure 38. Enclosure, Gaps Spec Side View         |       |
| TAP COMMAND PROMPT SETUP                          |       |
| AUDIO TEST PROCEDURE                              | 34    |
| WI-FI TEST PROCEDURE                              |       |
| FUNCTIONAL TEST PROCEDURES                        |       |
| Figure 39. LED's Indicators Location              | 37    |
| Figure 40. Micro USB Connection                   |       |
| Figure 41. Network Adapter Location               |       |
| HI-POT TEST                                       |       |
| MANUFACTURING MODE COMMAND PROMPT SETUP           | 40    |
| Figure 42. Tera Term, Port Selection              | 40    |
| Figure 43. Tera Term, Prompt                      | 40    |
| SERIAL NUMBER AND COUNTRY/REGION CODE PROGRAMMING | 41-42 |
| TAP COMMANDS                                      | 43-45 |
| BACK DOOR KEY PRESSES                             | 46    |
| SERVICE MANUAL REVISION HISTORY                   | 47    |
|                                                   |       |

# **PRODUCT DESCRIPTION**

Bose<sup>®</sup> SoundTouch<sup>®</sup> 10 wireless music system is an entry-level stationary wireless music system that contains the wireless source capabilities of SoundTouch, including a way to access six press-and-play personalized presets. The SoundTouch 10 are capable of streaming music directly from the cloud, computer or NAS-stored music.

The SoundTouch 10 has Bluetooth for audio, 3.5 mm aux-in and IR remote control as well for a streamlined setup experience. It comes in 2 color variants, white and black.

| 86.9 |                  |
|------|------------------|
|      | PERSPECTIVE VIEW |
|      |                  |
|      |                  |
|      |                  |
|      | RIGHT VIEW       |

# SAFETY INFORMATION

1. Parts that have special safety characteristics are identified by the **A** symbol on schematics or by special notes on the parts list. Use only replacement parts that have critical characteristics recommended by the manufacturer.

2. Refer to the Hi-POT test on page 39 of this service manual.

**CAUTION**: The Bose SoundTouch 10 wireless music system contains no user-serviceable parts. To prevent warranty infractions, refer servicing to warranty service stations or factory service.

#### **PROPRIETARY INFORMATION**

THIS DOCUMENT CONTAINS PROPRIETARY INFORMATION OF BOSE CORPORATION WHICH IS BEING FURNISHED ONLY FOR THE PURPOSE OF SERVICING THE IDENTIFIED BOSE PRODUCT BY AN AUTHORIZED BOSE SERVICE CENTER, AND SHALL NOT BE REPRODUCED OR USED FOR ANY OTHER PURPOSE.

### **Electrostatic Discharge Sensitive (ESDS) Device Handling**

This unit contains ESDS devices. We recommend the following precautions when repairing, replacing or transporting ESDS devices:

- Perform work at an electrically grounded work station.
- Wear wrist straps that connect to the station or heel straps that connect to conductive floor mats.
- Avoid touching the leads or contacts of ESDS devices or PC boards even if properly grounded. Handle boards by the edges only.
- Transport or store ESDS devices in ESD protective bags, bins, or totes. Do not insert unprotected devices into materials such as plastic, polystyrene foam, clear plastic bags, bubble wrap or plastic trays.

### WARRANTY

The Bose<sup>®</sup> SoundTouch<sup>®</sup> 10 is covered by a limited 1-year transferable warranty. 2 years in Europe.

### PART LIST NOTES

- 1. The individual parts located on the PCBs are listed in the Electrical Part List.
- 2. This part is referenced for informational purposes only. It is not stocked as a repair part. Refer to the next higher assembly for a replacement part.
- 3. This part is critical for safety purposes. Failure to use a substitute replacement with the same safety characteristics as the recommended replacement part might create shock, fire and/or other hazards.

4. The country, region, variant code, variant mode and serial number must be set after replacing the main PCB. Refer to the procedure on page 41-42.

# PACKAGING PART LIST

Packaging Part List (see Figure 1)

| ltem<br>Number | Description                                                | Material<br>Number | Qty | Variant    | Notes      |
|----------------|------------------------------------------------------------|--------------------|-----|------------|------------|
| 1              | PACKING, FOAM BAG, 340X250X0.52T                           | 746445-0010        | 1   |            |            |
| 2              | PACKING, PAD, E FLUTE, 230X120                             | 746446-0010        | 1   |            |            |
| 3              | PACKING, PULP, LEFT, 201X133X58                            | 733148-0010        | 2   |            |            |
|                | PACKING, RSC CARTON, 315X142X217, BLK, APAC, EU            | 733953-0010        | 1   | EU         |            |
|                | PACKING, RSC CARTON, 315X142X217, BLK, APAC                | 733953-0010        | 1   | APAC       |            |
| 1              | PACKING, RSC CARTON, 315X142X217, WHT, APAC, EU            | 733953-0020        | 1   | EU         |            |
| -              | PACKING, RSC CARTON, 315X142X217, WHT, APAC                | 733953-0020        | 1   | APAC       |            |
|                | PACKING, RSC CARTON, WHT,<br>254X142X217 (US, TW, JP)      | 733768-0020        | 1   | US, TW, JP |            |
|                | PACKING, RSC, CARTON, US, BLK,<br>254X142X217 (US, TW, JP) | 733768-0010        | 1   | US, TW, JP |            |
|                | QSG, ST10, WIRELESS, MS, APAC1                             | 745050-0010        | 1   | APAC       |            |
|                | QSG, ST10, WIRELESS, MS, APAC2                             | 745053-0010        | 1   | JP         |            |
|                | QSG, ST10, WIRELESS, MS, APAC2                             | 745053-0010        | 1   | APAC       |            |
| 5              | QSG, ST10, WIRELESS, MS, AST-EUR1                          | 745046-0010        | 1   | US, EU     |            |
|                | QSG, ST10, WIRELESS, MS, ENG,<br>TAIWAN                    | 746793-0010        | 1   | TW         |            |
|                | QSG, ST10, WIRELESS, MS, EUR2                              | 745047-0010        | 1   | EU         |            |
|                | QSG, ST10, WIRELESS, MS, EUR3                              | 745048-0010        | 1   | EU         |            |
| 6              | SHEET, SAFETY, ST10, WIRELESS, MS                          | 745045-0010        | 1   |            | 3          |
| 7              | REMOTE, IR, STCH20-30 III, BLK                             | 355239-0040        | 1   |            |            |
| 1              | REMOTE, IR, STCH20-30 III, WHT                             | 355239-0030        | 1   |            |            |
| 8              | CABLE, USB A TO MICRO B, 0.5M, 22 AWG, BLACK               | 743203<br>-052210  | 1   |            | 3          |
|                | LINE CORD, 100V, JPN, DET, BLK, 1500                       | 280136-1310        | 1   | JPN        |            |
|                | LINE CORD, 120V, NON-POL, DET, BLK, 1500                   | 279101-1310        | 1   | US         | ₂ <b>∧</b> |
| 9              | LINE CORD,120V,NON-POL,DET,WHT,1500                        | 279101-0320        | 1   | US         | <u>۲:</u>  |
|                | LINE CORD,110V,TAIWAN,BSMI,DET,1525mm                      | 329792-1310        | 1   | TW         |            |
| 10             | PACKING, INNER BOX, 200X133X60                             | 733769-0010        | 1   |            |            |

|    | 747387-0010 POWER CORD, KIT, APAC, 230V, BLK. Quantity = 1 |                 |     |         |            |
|----|------------------------------------------------------------|-----------------|-----|---------|------------|
|    | Description                                                | Material Number | Qty | Variant | Notes      |
| 11 | LINE CORD, 220V, EUR, DET, BLK, 1500                       | 280135-1310     | 1   | EU      |            |
| 11 | LINE CORD, 230V, UKS, DET, BLK, 1500                       | 280138-1310     | 1   | UK      | ₂ <b>∧</b> |
|    | LINE CORD, 240V, AUS, DET, BLK, 1500                       | 284243-1310     | 1   | AUS     |            |
|    | LINE CORD, 230V, KOREA, BLK, 1500                          | 311668-1310     | 1   | KOR     |            |

# PACKAGING PART LIST

Packaging Part List (see Figure 1)

|    | 747387-0020 POWER CORD,KIT,APAC,230V WHT. Quantity = 1 |                 |     |         |                  |
|----|--------------------------------------------------------|-----------------|-----|---------|------------------|
|    | Description                                            | Material Number | Qty | Variant | Notes            |
|    | LINE CORD,220V,EUR,DET,ARC WHT,1500                    | 280135-0320     | 1   | EU      |                  |
|    | LINE CORD,230V,UKS,DET,ARC WHT,1500                    | 280138-0320     | 1   | UK      | a 🔥              |
|    | LINE CORD,240V,AUS,DET,ARC WHT,1500                    | 284243-0320     | 1   | AUS     | ° <u>/</u> ]     |
|    | LINE CORD, 230V,KOREA,BLK,1500mm                       | 311668-1310     | 1   | KOR     |                  |
|    |                                                        |                 |     |         |                  |
| 44 | 747388-0010 POWER CORD, KIT, EU, 230V, BLK. Q          | uantity = 1     |     |         |                  |
| 11 | Description                                            | Material Number | Qty | Variant | Notes            |
|    | LINE CORD, 220V, EUR, DET, BLK, 1500                   | 280135-1310     | 1   | EU      | _ <b>∧</b>       |
|    | LINE CORD, 230V, UKS, DET, BLK, 1500                   | 280138-1310     | 1   | UK      | ³ <b>/:\</b>     |
|    |                                                        | •               |     |         |                  |
|    | 747388-0020 POWER CORD,KIT,EU, 230V, WHT. Qua          | antity = 1      |     |         |                  |
|    | Description                                            | Material Number | Qty | Variant | Notes            |
|    | LINE CORD,220V,EUR,DET,ARC WHT,1500                    | 280135-0320     | 1   | EU      | α <b>Λ</b>       |
|    | LINE CORD.230V.UKS.DET.ARC WHT.1500                    | 280138-0320     | 1   | UK      | <sup>3</sup> ∕!∖ |

### PACKAGING EXPLODED VIEW

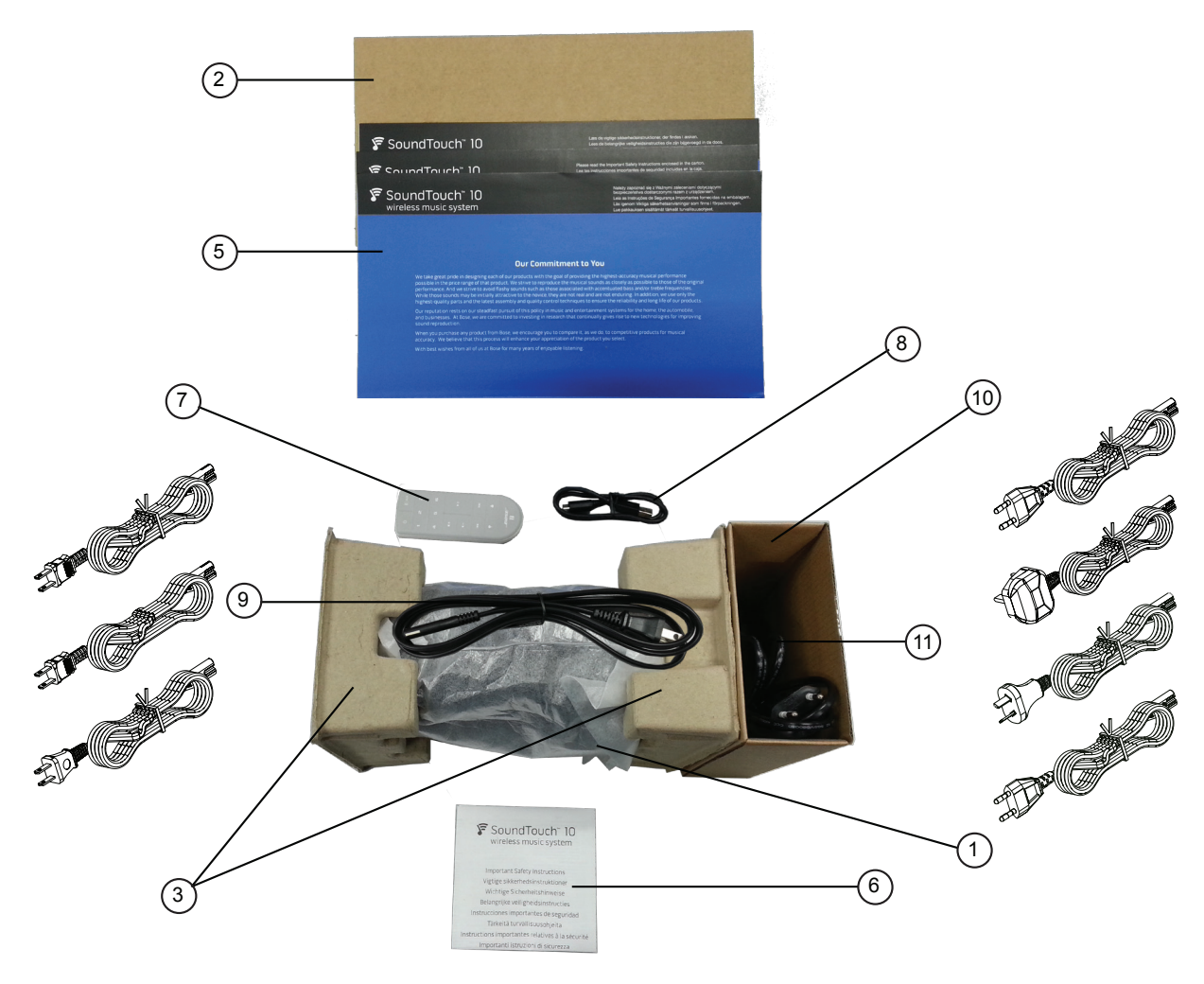

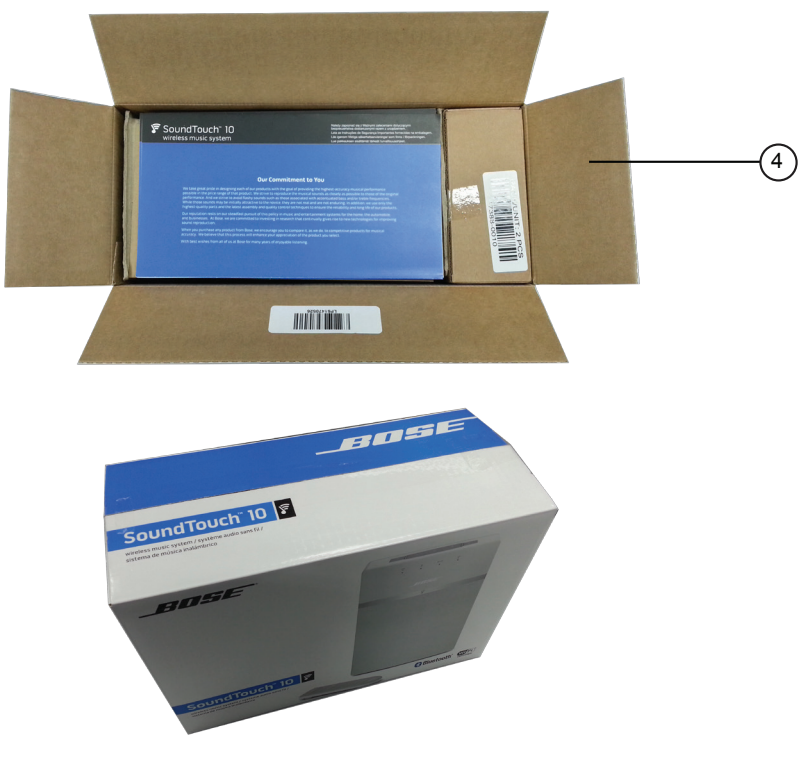

Figure 1. Packaging Exploded View

# MAIN ASSEMBLY PART LIST

Main Assembly Part List (see Figure 2)

| ltem<br>Number | Description                                   | Material<br>Number | Qty | Note |
|----------------|-----------------------------------------------|--------------------|-----|------|
| 1              | GRILL, FRONT, BLK                             | 750006-0010        | 1   |      |
| I              | GRILL, FRONT, WHT                             | 750006-0020        | 1   |      |
| 2              | SCREW, 6-13x.5, PAN, SQU XREC                 | 749523-0008        | 6   |      |
| 3              | IR Cable                                      | 734272-0010        | 1   |      |
| 4              | SPEAKER, FULL RANGE, 71-19, 40HM, FE, LBL PKG | 721716-0010        | 1   |      |
| 5              | FOAM, PCB                                     | 747504-0010        | 4   |      |
| 6              | PCB ASSY, SOUNDTOUCH 10, KEYPADBOARD, SVCE    | 739252-001S        | 1   |      |
| 7              | PCB ASSY, SOUNDTOUCH 10, IR BOARD, SVCE       | 739476-001S        | 1   |      |
| 8              | SCREW, 6-13x.625, PAN, SQU XREC               | 749523-0010        | 6   |      |
| 9              | GROMMET, FFC, MOLDED                          | 361348-0010        | 1   |      |
| 10             | FOAM, RHINO                                   | 734450-0010        | 6   |      |
| 11             | SCREW, 6-13x.38, PAN, SQR XREC                | 749525-0006        | 12  |      |
| 10             | CABINET, BLK                                  | 729566-0010        | 1   |      |
| 12             | CABINET, WHT                                  | 729566-0020        | 1   |      |
| 13             | FOOT, RUBBER, FRONT, RHINO                    | 729759-0010        | 2   |      |
| 14             | KEYPAD ASSY, BLK                              | 734172-0010        | 1   |      |
| 14             | KEYPAD ASSY, WHT                              | 734172-0020        | 1   |      |
| 15             | FOAM, ACOUSTIC                                | 750635-0010        | 1   |      |
| 17             | ASSY, PORT, BLK, SVCE                         | 731395-001S        | 1   |      |
| 17             | ASSY, PORT, WHT, SVCE                         | 731395-002S        | 1   |      |
| 18             | SLAB ASSY, SOUNDTOUCH® 10, MAIN BOARD, SVCE   | 739343-001S        | 1   | 4    |
| 19             | GASKET, FOAM, I/O CONNECTOR                   | 628566-0040        | 1   |      |
| 20             | GASKET, FOAM, ENCLOSURE                       | 735334-0020        | 1   |      |
| 21             | GASKET, FOAM, PORT                            | 735333-0020        | 1   |      |
| 22             | SOCKET, AC, 2POS, TO, VH3.96, 3POS, HSG, 40MM | 739368-0030        | 1   | 3    |
| 23             | GASKET, FOAM, AC CONNECTOR, RHINO             | 730055-0010        | 1   |      |
| 24             | PANEL, REAR, BLK                              | 724666-0010        | 1   |      |
| 24             | PANEL, REAR, WHT                              | 724666-0020        | 1   |      |
| N/A            | CABLE, FFC, 24POS, 0.5PITCH, W FOAM           | 739926-0010        | 1   |      |
| N/A            | CABLE, TRANSDUCER                             | 734271-0010        | 1   |      |

### MAIN ASSEMBLY EXPLODED VIEW

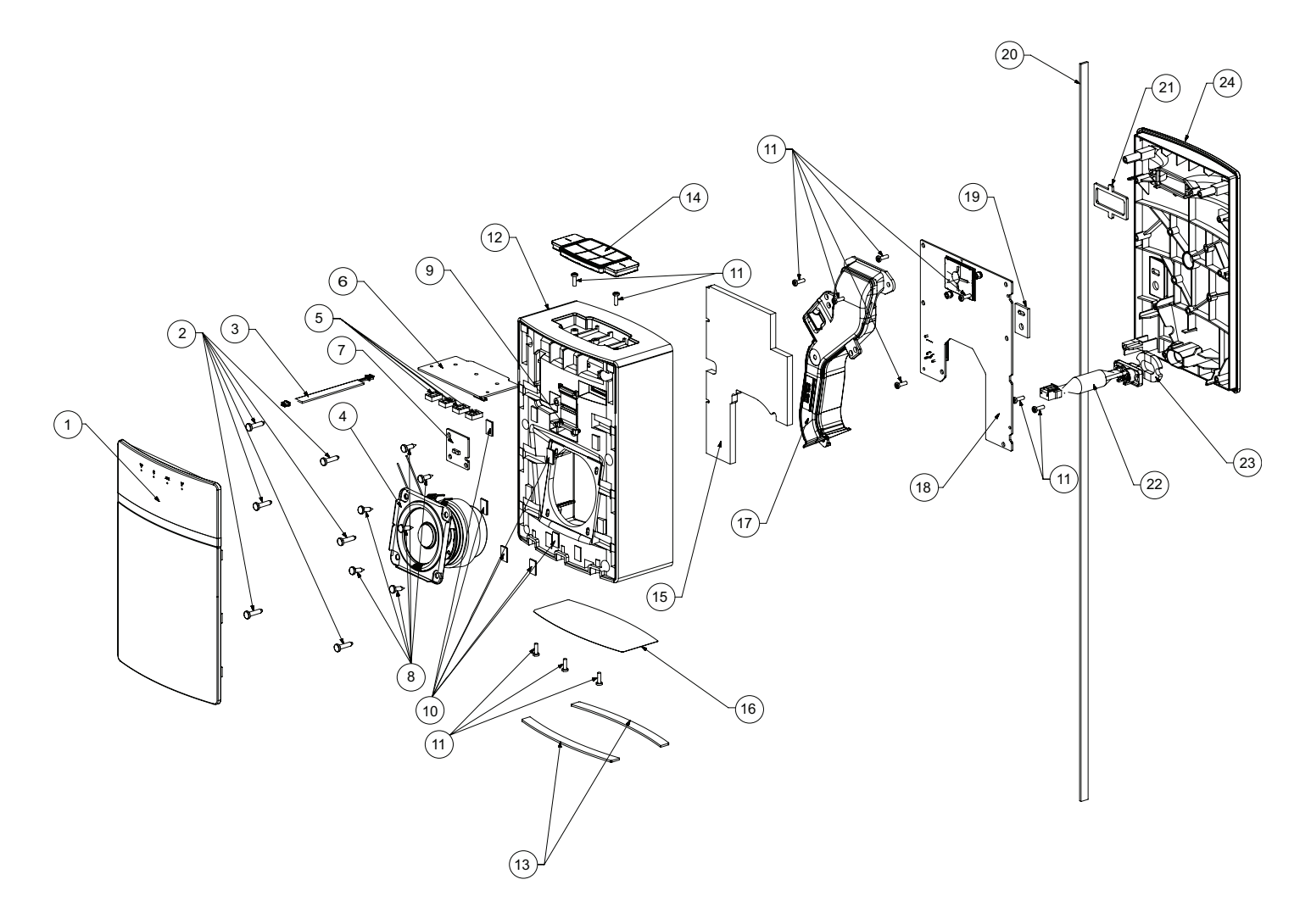

Figure 2. Main Assembly Exploded View

Resistors

| Reference<br>Designator | Description                      | Material Number | Note |
|-------------------------|----------------------------------|-----------------|------|
| R902                    | RES, 1206, 1/4W, 1%, 14.0 OHM    | 124894-14R0     |      |
| R903                    | RES, 0603, .1W, 1%, 1K           | 191465-1001     |      |
| R906                    | RES, 0603, .1W, 1%, 26.1K        | 191465-2612     |      |
| R907                    | RES, 0805, .125W, 1%, 20         | 133625-20R0     |      |
| R909                    | RES, 0603, .1W, 1%, 100K         | 191465-1003     |      |
| R910                    | RES, 1206, 1/4W, 5%, 2 MEG       | 124895-2055     |      |
| R911                    | RES, 1206, 1/4W, 5%, 2 MEG       | 124895-2055     | 3    |
| R912                    | RES, 1206, 1/4W, 5%, 2 MEG       | 124895-2055     |      |
| R914                    | RES, 1210, 0.5W, 5%, 100K        | 743304-104J     |      |
| R915                    | RES, 1210, 5%, 0.25W, 0.33 OHM   | 180956-R33E     |      |
| R918                    | RES, 1206, 1/4W, 5%, 2 MEG       | 124895-2055     | 3    |
| R922                    | RES, 0603, 0.1W, 1%, 110 OHM     | 191465-1100     |      |
| R923                    | RES, 1210, 0.5W, 5%, 100K        | 743304-104J     |      |
| R924                    | RES, 0402, 0.063W, 1%, 8.25kOHMS | 268361-8251     |      |
| R1000                   | RES, 0402, 63MW, 1%, 100K        | 268361-1003     |      |
| R1001                   | RES, 0402, 63MW, 1%, 100K        | 268361-1003     |      |
| R1002                   | RES, 0402, 63MW, 1%, 10.0K       | 268361-1002     |      |
| R1003                   | RES, 0402, 63MW, 1%, 10.0K       | 268361-1002     |      |
| R1004                   | JUMPER, 0402, 0OHM               | 280043          |      |
| R1005                   | JUMPER, 0402, 0OHM               | 280043          |      |
| R1006                   | JUMPER, 0402, 0OHM               | 280043          |      |
| R1007                   | RES, 0402, 63MW, 1%, 100 OHM     | 268361-1000     |      |
| R1008                   | JUMPER, 0402, 0OHM               | 280043          |      |
| R1009                   | RES, 0402, 63MW, 1%, 100 OHM     | 268361-1000     |      |
| R1010                   | RES, 0402, 63MW, 1%, 100 OHM     | 268361-1000     |      |
| R1014                   | RES, 0402, 63MW, 1%, 10.0K       | 268361-1002     |      |
| R1023                   | RES, 0402, 63MW, 1%, 100K        | 268361-1003     |      |
| R1025                   | RES, 0603, .1W, 1%, 10 OHM       | 191465-10R0     |      |
| R1029                   | RES, 0402, 63MW, 1%, 1.00K       | 268361-1001     |      |
| R1030                   | RES, 0402, 63MW, 1%, 1.00K       | 268361-1001     |      |
| R1031                   | RES, 0402, 63MW, 1%, 1.00K       | 268361-1001     |      |
| R1034                   | RES, 0402, 63MW, 1%, 1.00K       | 268361-1001     |      |
| R1035                   | RES, 0402, 63MW, 1%, 100 OHM     | 268361-1000     |      |
| R1036                   | RES, 0402, 63MW, 1%, 100 OHM     | 268361-1000     |      |
| R1042                   | RES, 0402, 63MW, 1%, 1.00K       | 268361-1001     |      |
| R1044                   | RES, 0402, 63MW, 1%, 1.00K       | 268361-1001     |      |
| R1045                   | RES, 0402, 63MW, 1%, 1.00K       | 268361-1001     |      |
| R1047                   | RES, 0402, 63MW, 1%, 100 OHM     | 268361-1000     |      |
| R1048                   | RES, 0402, 63MW, 1%, 100 OHM     | 268361-1000     |      |

Resistors (continued)

| Reference  | Description                      | Material Number | Note |
|------------|----------------------------------|-----------------|------|
| Designator |                                  | 268264 4000     |      |
| R1049      | RES, 0402, 63MW, 1%, 100 OHM     | 268361-1000     |      |
| R1050      | RES, 0402, 63MW, 1%, 100 OHM     | 268361-1000     |      |
| R1052      | RES, 0402, 63MW, 1%, 1.00K       | 268361-1001     |      |
| R1054      | RES, 0402, 63MW, 1%, 1.00K       | 268361-1001     |      |
| R1301      | RES, 0402, 63MW, 1%, 2.2M        | 268361-2204     |      |
| R1302      | RES, 0402, 63MW, 1%, 180K        | 268361-1803     |      |
| R1303      | RES, 0402, 63MW, 1%, 2.2M        | 268361-2204     |      |
| R1304      | RES, 0402, 63MW, 1%, 180K        | 268361-1803     |      |
| R1307      | RES, 0402, 63MW, 1%, 56.2K       | 268361-5622     |      |
| R1308      | RES, 0402, 63MW, 1%, 56.2K       | 268361-5622     |      |
| R1309      | RES, 0402, 63MW, 1%, 3.74 KOHM   | 268361-3741     |      |
| R1310      | RES, 0402, 63MW, 1%, 10.0K       | 268361-1002     |      |
| R1311      | RES, 0402, 63MW, 1%, 49.9 OHM    | 268361-49R9     |      |
| R1312      | RES, 0402, 63MW, 1%, 66.5K       | 268361-6652     |      |
| R1313      | RES, 0402, 63MW, 1%, 19.1K       | 268361-1912     |      |
| R1314      | RES, 0402, 63MW, 1%, 49.9 OHM    | 268361-49R9     |      |
| R1315      | RES, 0402, 63MW, 1%, 64.9K       | 268361-6492     |      |
| R1316      | RES, 0402, 63MW, 1%, 12.1K       | 268361-1212     |      |
| R1500      | RES, 0805, 1/8W, 1%, 2K          | 173767-2001     |      |
| R1502      | RES, 0805, 1/8W, 1%, 2K          | 173767-2001     |      |
| R1503      | RES, 0402, 63MW, 1%, 47OHM       | 268361-47R0     |      |
| R1506      | RES, 0402, 63MW, 1%, 47OHM       | 268361-47R0     |      |
| R1515      | RES, 0805, .125W, 1%, 20.0K      | 133625-2002     |      |
| R1524      | RES, 0805, .125W, 1%, 20.0K      | 133625-2002     |      |
| R2001      | RES, 0402, 63MW, 1%, 1.00K       | 268361-1001     |      |
| R2002      | RES, 0402, 63MW, 1%, 1.00K       | 268361-1001     |      |
| R2013      | RES, 0402, 63MW, 1%, 100K        | 268361-1003     |      |
| R2014      | RES, 0402, 63MW, 1%, 1.00K       | 268361-1001     |      |
| R2015      | RES, 0402, 63MW, 1%, 220K        | 268361-2203     |      |
| R2016      | RES, 0402, 63MW, 1%, 100K        | 268361-1003     |      |
| R2017      | RES, 0402, 63MW, 1%, 10.0K       | 268361-1002     |      |
| R2018      | RES, 0402, 63MW, 1%, 100K        | 268361-1003     |      |
| R3000      | RES, 0402, 63MW, 1%, 90.9K       | 268361-9092     |      |
| R3001      | RES, 0402, 63MW, 1%, 10.0K       | 268361-1002     |      |
| R3002      | RES, 0402, 0.063W, 1%, 8.25kOHMS | 268361-8251     |      |
| R3003      | RES, 0402, 63MW, 1%, 10.0K       | 268361-1002     |      |
| R3004      | RES, 0402, 63MW, 1%, 100 OHM     | 268361-1000     |      |
| R3006      | RES, 0402, 63MW, 1%, 1.00K       | 268361-1001     |      |
| R3008      | RES, 0402, 63MW, 1%, 499 OHM     | 268361-4990     |      |
| R3010      | RES, 0402, 63MW, 1%, 100 OHM     | 268361-1000     |      |

Resistors (continued)

| Reference  | Description                  | Material Number | Note |
|------------|------------------------------|-----------------|------|
| Designator |                              | 200204 4000     |      |
| R3011      | RES, 0402, 63MW, 1%, 100 OHM | 268361-1000     |      |
| R3012      | RES, 0402, 63MW, 1%, 100 OHM | 268361-1000     |      |
| R3013      | RES, 0402, 63MW, 1%, 10.0K   | 268361-1002     |      |
| R3014      | RES, 0402, 63MW, 1%, 10.0K   | 268361-1002     |      |
| R3019      | RES, 0402, 63MW, 1%, 10.0K   | 268361-1002     |      |
| R3020      | RES, 0402, 63MW, 1%, 10.0K   | 268361-1002     |      |
| R3022      | RES, 0402, 63MW, 1%, 100 OHM | 268361-1000     |      |
| R3023      | RES, 0402, 63MW, 1%, 100 OHM | 268361-1000     |      |
| R3024      | RES, 0402, 63MW, 1%, 100 OHM | 268361-1000     |      |
| R3025      | RES, 0402, 63MW, 1%, 10.0K   | 268361-1002     |      |
| R3026      | RES, 0402, 63MW, 1%, 100 OHM | 268361-1000     |      |
| R3030      | RES, 0402, 63MW, 1%, 100 OHM | 268361-1000     |      |
| R3031      | RES, 0402, 63MW, 1%, 1.50K   | 268361-1501     |      |
| R3038      | RES, 0402, 63MW, 1%, 100 OHM | 268361-1000     |      |
| R3039      | RES, 0402, 63MW, 1%, 100 OHM | 268361-1000     |      |
| R3040      | RES, 0402, 63MW, 1%, 100 OHM | 268361-1000     |      |
| R3041      | RES, 0402, 63MW, 1%, 100 OHM | 268361-1000     |      |
| R3042      | RES, 0402, 63MW, 1%, 100 OHM | 268361-1000     |      |
| R3043      | RES, 0402, 63MW, 1%, 100 OHM | 268361-1000     |      |
| R3044      | RES, 0402, 63MW, 1%, 100 OHM | 268361-1000     |      |
| R3045      | RES, 0402, 63MW, 1%, 100 OHM | 268361-1000     |      |
| R3046      | RES, 0402, 63MW, 1%, 100 OHM | 268361-1000     |      |
| R3047      | RES, 0402, 63MW, 1%, 100 OHM | 268361-1000     |      |
| R3048      | RES, 0402, 63MW, 1%, 100 OHM | 268361-1000     |      |
| R3049      | RES, 0402, 63MW, 1%, 100 OHM | 268361-1000     |      |
| R3050      | RES, 0402, 63MW, 1%, 100 OHM | 268361-1000     |      |
| R3051      | RES, 0402, 63MW, 1%, 100 OHM | 268361-1000     |      |
| R3052      | RES, 0402, 63MW, 1%, 100K    | 268361-1003     |      |
| R3053      | RES, 0603, .1W, 1%, 6.65K    | 191465-6651     |      |
| R3054      | RES, 0402, 63MW, 1%, 7.50K   | 268361-7501     |      |
| R3058      | RES, 0402, 63MW, 1%, 100 OHM | 268361-1000     |      |
| R3065      | RES, 0402, 63MW, 1%, 10.0K   | 268361-1002     |      |
| R3066      | RES, 0402, 63MW, 1%, 100 OHM | 268361-1000     |      |
| R3067      | RES, 0402, 63MW, 1%, 100 OHM | 268361-1000     |      |
| R3068      | RES, 0402, 63MW, 1%, 100 OHM | 268361-1000     |      |

Capacitors

| Reference<br>Designator | Description                                | Material Number | Note |
|-------------------------|--------------------------------------------|-----------------|------|
| C900                    | CAP, FILM, X2, 275VAC, 0.1UF, 10MM         | 268166-104A     | 3    |
| C901                    | CAP, EL, 105C, 20%, 450V, 10UF, CUT        | 261614-100WB5   |      |
| C902                    | CAP, EL, SNAP-IN, 105C, 20%, 450V, 47UF    | 726322-470WA    |      |
| C903                    | CAP, X7R, 1210, 500V, 10%, 0.15UF          | 359772-154K     |      |
| C907                    | CAP, X7R, 1210, 50V, 4.7UF, 10%, FT        | 315052-475E     | 3    |
| C908                    | CAP, EL, 105C, 35V, 20%, 1000UF, TRIMMED   | 350786-0010     |      |
| C910                    | CAP, 1206, X7R, 50V, 1.0UF, 10%            | 286500-105      |      |
| C911                    | CAP, CER, Y1, 10MM LS, 250VAC, 20%, 2200PF | 310461-222MB    |      |
| C913                    | CAP., EL., SMD, 105, 35V, 20%, 4.7UF       | 306245-4R7EA    |      |
| C915                    | CAP, X7R, 0603, 10%, 0.1UF, 50V, FT        | 304991-104      | 3    |
| C916                    | CAP, 1206, X7R, 50V, 1.0UF, 10%            | 286500-105      |      |
| C917                    | CAP, X7R, 1210, 500V, 10%, 0.022UF         | 359772-223K     |      |
| C918                    | CAP, 1206, X7R, 50V, 1.0UF, 10%            | 286500-105      |      |
| C1000                   | CAP, X7R, 0805, 6.3V, 10%, 10UF            | 359399-106K     |      |
| C1002                   | CAP, X7R, 0603, 16V, 10%, 1UF              | 257154-105K16   |      |
| C1007                   | CAP, X5R, 0603, 25V, 20%, 10UF, COMM       | 718835-106M1E   |      |
| C1008                   | CAP, X5R, 0603, 25V, 20%, 10UF, COMM       | 718835-106M1E   |      |
| C1009                   | CAP, X7R, 0805, 50V, 10%, 0.47UF           | 133623-474      |      |
| C1010                   | CAP, X7R, 0603, 50V, 10%, 0.1UF            | 191470-104      |      |
| C1011                   | CAP, X7R, 0603, 50V, 10%, 0.1UF            | 191470-104      |      |
| C1012                   | CAP, X7R, 0805, 6.3V, 10%, 10UF            | 359399-106K     |      |
| C1013                   | CAP, X5R, 0603, 25V, 20%, 10UF, COMM       | 718835-106M1E   |      |
| C1014                   | CAP, X7R, 0402, 50V, 5%, 2.2nF             | 268366-222      |      |
| C1022                   | CAP, X7R, 0805, 50V, 10%, 0.47UF           | 133623-474      |      |
| C1024                   | CAP, X7R, 0603, 16V, 10%, 1UF              | 257154-105K16   |      |
| C1026                   | CAP, 1206, X7R, 50V, 1.0UF, 10%            | 286500-105      | 3    |
| C1034                   | CAP, X7R, 0603, 16V, 10%, 1UF              | 257154-105K16   |      |
| C1035                   | CAP, X7R, 0603, 16V, 10%, 1UF              | 257154-105K16   |      |
| C1039                   | CAP, C0G, 0402, 5%, 1000PF, 50V            | 268364-102      |      |
| C1040                   | CAP, C0G, 0402, 5%, 1000PF, 50V            | 268364-102      |      |
| C1041                   | CAP, X7R, 0603, 16V, 10%, 0.22UF           | 257154-224K16   |      |
| C1042                   | CAP, X7R, 0603, 16V, 10%, 0.22UF           | 257154-224K16   |      |
| C1043                   | CAP, X7R, 0603, 16V, 10%, 0.22UF           | 257154-224K16   |      |
| C1044                   | CAP, X7R, 0603, 16V, 10%, 0.22UF           | 257154-224K16   |      |
| C1045                   | CAP, X7R, 0805, 6.3V, 10%, 10UF            | 359399-106K     |      |
| C1046                   | CAP, X7R, 0805, 6.3V, 10%, 10UF            | 359399-106K     |      |

Capacitors (continued)

| Reference<br>Designator | Description                          | Material Number | Note |
|-------------------------|--------------------------------------|-----------------|------|
| C1080                   | CAP, C0G, 0402, 5%, 1000PF, 50V      | 268364-102      |      |
| C1048                   | CAP, X7R, 0805, 6.3V, 10%, 10UF      | 359399-106K     |      |
| C1052                   | CAP, C0G, 0402, 5%, 10PF, 50V        | 268364-100      |      |
| C1081                   | CAP, X7R, 0603, 10%, 0.1UF, 50V, FT  | 304991-104      |      |
| C1082                   | CAP, X7R, 0603, 10%, 0.1UF, 50V, FT  | 304991-104      | 3    |
| C1083                   | CAP, 1206, X7R, 50V, 1.0UF, 10%      | 286500-105      |      |
| C1084                   | CAP, EL, SMT, 105, 35V, 20%, 330UF   | 306245-331EG    |      |
| C1085                   | CAP, C0G, 0402, 5%, 1000PF, 50V      | 268364-102      |      |
| C1086                   | CAP, X7R, 0603, 10%, 0.1UF, 50V, FT  | 304991-104      |      |
| C1087                   | CAP, X7R, 0603, 10%, 0.1UF, 50V, FT  | 304991-104      |      |
| C1088                   | CAP, 1206, X7R, 50V, 1.0UF, 10%      | 286500-105      | 3    |
| C1301                   | CAP, X7R, 1210, 50V, 4.7UF, 10%, FT  | 315052-475E     |      |
| C1302                   | CAP, X7R, 1210, 50V, 4.7UF, 10%, FT  | 315052-475E     |      |
| C1305                   | CAP, C0G, 0402, 5%, 1000PF, 50V      | 268364-102      |      |
| C1306                   | CAP, C0G, 0402, 5%, 1000PF, 50V      | 268364-102      |      |
| C1307                   | CAP, X7R, 0402, 16V, 10%, 0.01UF     | 293702-103      |      |
| C1308                   | CAP, C0G, 0402, 5%, 1000PF, 50V      | 268364-102      |      |
| C1309                   | CAP, C0G, 0402, 5%, 100PF, 50V       | 268364-101      |      |
| C1310                   | CAP, C0G, 0402, 5%, 100PF, 50V       | 268364-101      |      |
| C1311                   | CAP, X7R, 0603, 50V, 10%, 0.1UF      | 191470-104      |      |
| C1312                   | CAP, X7R, 0603, 50V, 10%, 0.1UF      | 191470-104      |      |
| C1315                   | CAP, CER, 1206, X5R, 6.3V, 47UF      | 291432-476      |      |
| C1316                   | CAP, EL, SMT, 105C, 10V, 20%, 100UF  | 359890-101A     |      |
| C1317                   | CAP, X7R, 0402, 16V, 10%, 0.01UF     | 293702-103      |      |
| C1318                   | CAP, X7R, 0402, 16V, 10%, 0.01UF     | 293702-103      |      |
| C1500                   | CAP, C0G, 0805, 50V, 5%, 470PF       | 133622-471      |      |
| C1501                   | CAP, C0G, 0402, 5%, 10PF, 50V        | 268364-100      |      |
| C1502                   | CAP, C0G, 0805, 50V, 5%, 470PF       | 133622-471      |      |
| C1503                   | CAP, X7R, 0805, 6.3V, 10%, 10UF      | 359399-106K     |      |
| C1504                   | CAP, X7R, 0805, 6.3V, 10%, 10UF      | 359399-106K     |      |
| C1505                   | CAP, X7R, 0603, 16V, 10%, 0.22UF     | 257154-224K16   |      |
| C1506                   | CAP, X7R, 0603, 16V, 10%, 0.22UF     | 257154-224K16   |      |
| C1507                   | CAP, X7R, 0402, 16V, 10%, 470PF      | 293702-471      |      |
| C1508                   | CAP, X7R, 0402, 16V, 10%, 470PF      | 293702-471      |      |
| C2001                   | CAP, X5R, 0805, 16V, 20%, 22UF, COMM | 743447-226M1C   |      |
| C2002                   | CAP, X7R, 0603, 16V, 10%, 1UF        | 257154-105K16   |      |
| C2003                   | CAP, C0G, 0402, 5%, 1000PF, 50V      | 268364-102      |      |
| C2004                   | CAP, C0G, 0402, 5%, 1000PF, 50V      | 268364-102      |      |
| C2005                   | CAP, X7R, 0603, 16V, 10%, 1UF        | 257154-105K16   |      |
| C2006                   | CAP, X7R, 0603, 16V, 10%, 1UF        | 257154-105K16   |      |

Capacitors (continued)

| Reference<br>Designator | Description                     | Material Number | Note |
|-------------------------|---------------------------------|-----------------|------|
| C2007                   | CAP, C0G, 0402, 5%, 1000PF, 50V | 268364-102      |      |
| C2008                   | CAP, C0G, 0402, 5%, 1000PF, 50V | 268364-102      |      |
| C2009                   | CAP, X7R, 0603, 16V, 10%, 1UF   | 257154-105K16   |      |
| C2016                   | CAP, X5R, 0805, 25V, 10%, 10UF  | 273592-106E     |      |
| C2017                   | CAP, X5R, 0805, 25V, 10%, 10UF  | 273592-106E     |      |
| C3000                   | CAP, C0G, 0402, 5%, 100PF, 50V  | 268364-101      |      |
| C3010                   | CAP, C0G, 0402, 5%, 100PF, 50V  | 268364-101      |      |
| C3012                   | CAP, C0G, 0402, 5%, 100PF, 50V  | 268364-101      |      |
| C3013                   | CAP, C0G, 0402, 5%, 100PF, 50V  | 268364-101      |      |
| C3015                   | CAP, C0G, 0402, 5%, 10PF, 50V   | 268364-100      |      |
| C3017                   | CAP, C0G, 0402, 5%, 10PF, 50V   | 268364-100      |      |
| C3018                   | CAP, X7R, 0603, 50V, 10%, 0.1UF | 191470-104      |      |
| C3019                   | CAP, C0G, 0402, 5%, 100PF, 50V  | 268364-101      |      |
| C3020                   | CAP, C0G, 0402, 5%, 100PF, 50V  | 268364-101      |      |
| C3021                   | CAP, C0G, 0402, 5%, 100PF, 50V  | 268364-101      |      |
| C3022                   | CAP, C0G, 0402, 5%, 100PF, 50V  | 268364-101      |      |
| C3030                   | CAP, C0G, 0402, 5%, 100PF, 50V  | 268364-101      |      |
| C3033                   | CAP, C0G, 0402, 5%, 100PF, 50V  | 268364-101      |      |
| C3034                   | CAP, C0G, 0402, 5%, 220PF, 50V  | 268364-221      |      |
| C3035                   | CAP, C0G, 0402, 5%, 220PF, 50V  | 268364-221      |      |
| C3036                   | CAP, C0G, 0402, 5%, 220PF, 50V  | 268364-221      |      |
| C3037                   | CAP, C0G, 0402, 5%, 220PF, 50V  | 268364-221      |      |
| C3038                   | CAP, C0G, 0402, 5%, 220PF, 50V  | 268364-221      |      |
| C3039                   | CAP, C0G, 0402, 5%, 220PF, 50V  | 268364-221      |      |
| C3040                   | CAP, C0G, 0402, 5%, 220PF, 50V  | 268364-221      |      |
| C3041                   | CAP, C0G, 0402, 5%, 220PF, 50V  | 268364-221      |      |
| C3042                   | CAP, C0G, 0402, 5%, 220PF, 50V  | 268364-221      |      |
| C3044                   | CAP, X7R, 0603, 50V, 10%, 0.1UF | 191470-104      |      |
| C3045                   | CAP, C0G, 0402, 5%, 100PF, 50V  | 268364-101      |      |
| C3046                   | CAP, C0G, 0402, 5%, 100PF, 50V  | 268364-101      |      |
| C3055                   | CAP, C0G, 0402, 5%, 100PF, 50V  | 268364-101      |      |
| C3056                   | CAP, X7R, 0603, 50V, 10%, 0.1UF | 191470-104      |      |
| C3057                   | CAP, X7R, 0603, 50V, 10%, 0.1UF | 191470-104      |      |
| C3059                   | CAP, X7R, 0603, 50V, 10%, 0.1UF | 191470-104      |      |

Diodes

| Reference<br>Designator | Description                                    | Material Number | Note |
|-------------------------|------------------------------------------------|-----------------|------|
| BR900                   | DIODE, BRIDGE RECT, 3A, 600V, 4SIP,<br>TRIMMED | 350784-0010     | 3    |
| D902                    | DIODE, RECT, FAST, 600V, 1A                    | 317066-600      |      |
| D903                    | DIODE, RECTIFIER, ULTRAFAST, 3A, 200V, SMC     | 326308-0200     |      |
| D905                    | DIODE, SWITCHING, 200V, 100NA, BAV21, SOD-323  | 342388-0030     |      |
| D907                    | DIODE, SWITCHING, 200V, 100NA, BAV21, SOD-323  | 342388-0030     |      |
| D3000                   | DIODE, SW, 75V, 0.215A, SOT-363, BAV99DW       | 319113-001      |      |
| D3003                   | DIODE, SW, 85V, 0.075A, SOT-523, BAV99T        | 370629-0010     |      |
| VR1000                  | DIODE, TVS, ESD, 24VDC, 0603                   | 352782-0010     |      |
| VR1001                  | DIODE, TVS, ESD, 24VDC, 0603                   | 352782-0010     |      |
| VR1002                  | DIODE, TVS, ESD, 24VDC, 0603                   | 352782-0010     |      |
| VR3000                  | DIODE, TVS, ESD, 24VDC, 0603                   | 352782-0010     |      |
| VR3001                  | DIODE, TVS, ESD, 24VDC, 0603                   | 352782-0010     |      |
| VR3002                  | DIODE, TVS, ESD, 24VDC, 0603                   | 352782-0010     |      |
| VR3003                  | DIODE, TVS, ESD, 24VDC, 0603                   | 352782-0010     |      |
| ZR901                   | DIODE, ZENER, 1.5W, 150V, SMA                  | 357194-0150     |      |

### Transistors

| Reference<br>Designator | Description                                    | Material Number | Note |
|-------------------------|------------------------------------------------|-----------------|------|
| Q901                    | TRANSISTOR, MFET, N-CH, 600V                   | 310519-001      |      |
| Q902                    | TRANSISTOR, BPLR, P, 40V, 200MA, SOT23         | 148596          |      |
| Q1000                   | TRANSISTOR, NFET, SMALL SIG, , SOT-23, FDV301N | 329013-0010     |      |
| Q1001                   | TRANSISTOR, NFET, SMALL SIG, , SOT-23, FDV301N | 329013-0010     |      |
| Q2000                   | TRANSISTOR, NFET, SMALL SIG, , SOT-23, FDV301N | 329013-0010     |      |
| Q2001                   | TRANSISTOR, MOSFET, P-CH, 3.8A, 30V, SOT-23    | 348008-0010     |      |
| Q3003                   | TRANSISTOR, NFET, SMALL SIG, , SOT-23, FDV301N | 329013-0010     |      |

Integrated Circuits

| Reference<br>Designator | Description                                        | Material Number | Note |
|-------------------------|----------------------------------------------------|-----------------|------|
| U901                    | IC, CONTROLLER, FB PS, CV, CC, UCC28710, 7SO       | 725095-0010     |      |
| U1000                   | IC, CODEC, AUDIO, W/DSP, 32B, 192KHZ, 32VQFN       | 717524-0010     |      |
| U1001                   | IC, PWR AMP, 15W, CLASS D, 26V                     | 327287-0010     |      |
| U1002                   | IC, ADC, AUDIO, 2_4CH, 3.3V, 103DB, 30TS-<br>SOP   | 734148-0010     |      |
| U2000                   | IC, VREG, LIN, LDO, 0.2A, 3.3V, TSOT23-5           | 370224-0010     |      |
| U2001                   | IC, VOLT REG, POS, LDO, 0.2A, 1.8V, TSOT-<br>23-5  | 352656-0010     |      |
| U2004                   | IC, O/V PROTECT, 5.85V, NCP367, 8DFN               | 355357-0010     |      |
| U3001                   | IC, AUTHC, COPROCESSOR, APPLE, 2.0C                | 351292-0010     |      |
| U3002                   | IC, LOGIC, BUFFER, SNGL, 5V, 74LVC1G07, SC70       | 626946-0010     |      |
| VR1301                  | IC, VREG, SW, BUCK, DC-DC, 3A, TP-<br>S54335A, 8SO | 726345-0110     |      |
| VR1302                  | IC, VREG, SW, BUCK, DC-DC, 3A, TP-<br>S54335A, 8SO | 726345-0110     |      |
| M3000                   | SLAB ASSY, SOUNDTOUCH MODULE                       | N/A             |      |

### Miscellaneous

| Reference<br>Designator | Description                         | Material Number | Note |
|-------------------------|-------------------------------------|-----------------|------|
| F900                    | FUSE, TIME LAG, RADIAL, 3.15A, 250V | 310538-3150A    | 3    |
| FB1000                  | BEAD, FERRITE, 1806, 6A, 100OHM     | 722888-0010     |      |
| FB1001                  | BEAD, FERRITE, 1806, 6A, 100OHM     | 722888-0010     |      |
| FB1007                  | BEAD, FERRITE BLM18P, 0603, 330OHM  | 302257-331      |      |
| FB1008                  | BEAD, FERRITE BLM18P, 0603, 330OHM  | 302257-331      |      |
| FB1056                  | BEAD, FERRITE, 0402, 120 OHM, 0.3A  | 324216-121B     |      |
| FB1057                  | BEAD, FERRITE, 0402, 120 OHM, 0.3A  | 324216-121B     |      |
| FB1500                  | BEAD, FERRITE, 0402, 120 OHM, 0.3A  | 324216-121B     |      |
| FB1501                  | BEAD, FERRITE, 0402, 120 OHM, 0.3A  | 324216-121B     |      |
| FB1508                  | BEAD, FERRITE, 0402, 120 OHM, 0.3A  | 324216-121B     |      |
| FB2000                  | BEAD, FERRITE BLM18P, 0603, 330OHM  | 302257-331      |      |
| FB2001                  | BEAD, FERRITE BLM18P, 0603, 330OHM  | 302257-331      |      |
| FB901                   | BEAD, FERRITE, AXIAL, 25-300MHz     | 737218-0010     |      |

Miscellaneous (continued)

| Reference<br>Designator | Description                                   | Material Number | Note |
|-------------------------|-----------------------------------------------|-----------------|------|
| J901                    | CONN, HEADER, LOCKING, TOP ENTRY              | 193369-002      | 3    |
| J1000                   | CONN, WTB, VERTICAL, SMD, 3POS                | 733157-0003     |      |
| J1500                   | CONN, CUSTOM, IO, 3.5MM, USB, AB              | 739079-0010     |      |
| J3001                   | CONN, FFC, 0.5MM, 24 POS, LIF                 | 736817-0024     |      |
| T900                    | TRANSFORMER, AC-DC, FLYBK, 23V, 1.3A, NO-8PIN | 726998-0030     |      |
| TMR3000                 | THERMISTOR, 0603, 3K, 5%, B4500               | 316463-3001     |      |
| VR902                   | VARISTOR, MET OX, RADIAL, 320V, 80J,<br>CRIMP | 273545-005      |      |
| W1070                   | JUMPER, CHIP, 0603                            | 196042          |      |
| W1072                   | JUMPER, CHIP, 0603                            | 196042          |      |
| W1503                   | JUMPER, 0402, 0OHM                            | 280043          |      |
| W3000                   | JUMPER, 0402, 0OHM                            | 280043          |      |
| W3003                   | JUMPER, 0402, 0OHM                            | 280043          |      |
| W3004                   | JUMPER, 0402, 0OHM                            | 280043          |      |
| W3010                   | JUMPER, 0402, 0OHM                            | 280043          |      |
| W3061                   | JUMPER, 0805, O OHM                           | 173776-1        |      |
| XRV902                  | COVER, COMPONENT                              | 362882-0010     | 3    |

# **KEYPAD PCB PART LIST**

Resistors Reference Description Material Number Note Designator R100 RES, 0402, 63MW, 1%, 100 OHM 268361-1000 R120 RES, 0603, .1W, 1%, 75.0 OHM 191465-75R0 R121 RES, 0603, .1W, 1%, 75.0 OHM 191465-75R0 R122 RES, 0603, .1W, 1%, 75.0 OHM 191465-75R0 R123 RES, 0603, .1W, 1%, 39 OHM 191465-39R0 R124 RES, 0603, .1W, 1%, 75.0 OHM 191465-75R0 R125 RES, 0603, .1W, 1%, 39 OHM 191465-39R0 R126 RES, 0603, .1W, 1%, 75.0 OHM 191465-75R0 R127 RES, 0603, .1W, 1%, 4.70K 191465-4701 R128 RES, 0603, .1W, 1%, 4.70K 191465-4701 R129 RES, 0603, .1W, 1%, 4.70K 191465-4701 R130 RES, 0603, .1W, 1%, 4.70K 191465-4701 R131 RES, 0603, .1W, 1%, 4.70K 191465-4701 R132 RES, 0603, .1W, 1%, 4.70K 191465-4701 R133 RES, 0603, .1W, 1%, 4.70K 191465-4701 R134 RES, 0603, .1W, 1%, 4.70K 191465-4701

### Capacitors

| Reference<br>Designator | Description                      | Material Number | Note |
|-------------------------|----------------------------------|-----------------|------|
| C100                    | CAP, X7R, 0402, 16V, 10%, 0.1UF  | 293702-104      |      |
| C101                    | CAP, X7R, 0402, 16V, 10%, 0.1UF  | 293702-104      |      |
| C102                    | CAP, X7R, 0402, 16V, 10%, 1000pF | 293702-102      |      |
| C103                    | CAP, X7R, 0603, 1uF, 16V, 10%    | 257154-105K16   |      |

#### Diodes

| Reference<br>Designator | Description                               | Material Number | Note |
|-------------------------|-------------------------------------------|-----------------|------|
| DS100                   | DIODE, LED, 0402, 0.02A, 5V, BLUE         | 364327-0010     |      |
| DS101                   | DIODE, LED, 0402, 0.01A, 5V, VERT, WHITE  | 373123-0010     |      |
| DS102                   | DIODE, LED, 0402, 0.01A, 5V, VERT, WHITE  | 373123-0010     |      |
| DS103                   | DIODE, LED, 0402, 0.02A, 5V, VERT, YELLOW | 317456-004      |      |
| DS104                   | DIODE, LED, 0402, 0.01A, 5V, VERT, WHITE  | 373123-0010     |      |
| DS105                   | DIODE, LED, 0402, 0.02A, 5V, VERT, YELLOW | 317456-004      |      |
| DS106                   | DIODE, LED, 0402, 0.01A, 5V, VERT, WHITE  | 373123-0010     |      |

# **KEYPAD PCB PART LIST**

### Transistors

| Reference<br>Designator | Description                               | Material Number | Note |
|-------------------------|-------------------------------------------|-----------------|------|
| Q100                    | TRANSISTOR, BPLR, NPN, 0.2A, 40V, SOT-363 | 195857-3        |      |
| Q101                    | TRANSISTOR, BPLR, NPN, 0.2A, 40V, SOT-363 | 195857-3        |      |
| Q102                    | TRANSISTOR, BPLR, NPN, 0.2A, 40V, SOT-363 | 195857-3        |      |
| Q103                    | TRANSISTOR, BPLR, NPN, 0.2A, 40V, SOT-363 | 195857-3        |      |
| Q104                    | TRANSISTOR, BPLR, NPN, 0.2A, 40V, SOT-363 | 195857-3        |      |
| Q105                    | TRANSISTOR, BPLR, NPN, 0.2A, 40V, SOT-363 | 195857-3        |      |
| Q106                    | TRANSISTOR, BPLR, NPN, 0.2A, 40V, SOT-363 | 195857-3        |      |

#### Miscellaneous

| Reference<br>Designator | Description                       | Material Number | Note |
|-------------------------|-----------------------------------|-----------------|------|
| J100                    | CONN, FFC, 0.5mm, 24 POS, LIF     | 736817-0024     |      |
| J101                    | CONN, SMT, RT ANGLE, 1.5mm, 3 POS | 317620-003      |      |

# **IR PCB PART LIST**

Resistors

| Reference<br>Designator | Description                  | Material Number | Note |
|-------------------------|------------------------------|-----------------|------|
| R300                    | RES, 0402, 63MW, 1%, 100 OHM | 268361-1000     |      |

### Capacitors

| Reference<br>Designator | Description                     | Material Number | Note |
|-------------------------|---------------------------------|-----------------|------|
| C300                    | CAP, X7R, 0603, 1uF, 16V, 10%   | 257154-105K16   |      |
| C301                    | CAP, C0G, 0402, 5%, 1000pF, 50V | 268364-102      |      |
| C302                    | CAP, X7R, 0402, 16V, 10%, 0.1UF | 293702-104      |      |

### Integrated Circuits

| Reference<br>Designator | Description                      | Material Number | Note |
|-------------------------|----------------------------------|-----------------|------|
| U300                    | IC, SENSOR, IR, RCVR, 38kHz, SMT | 311516-038      |      |

### Miscellaneous

| Reference<br>Designator | Description                       | Material Number | Note |
|-------------------------|-----------------------------------|-----------------|------|
| J300                    | CONN, SMT, RT ANGLE, 1.5mm, 3 POS | 317620-003      |      |

### 1. Front Grill Removal

**1.1** Figure 3. Turn the unit upside down, peel off the rubber foot which attaches to the front grill, to reveal the screws that are beneath it.

**Note:** Use a new rubber foot when assembling. Rubber foot part 729759-0010.

**1.2** Figure 4. At the location shown, remove all three screws that attach the front grill to the cabinet.

**1.3** Figure 5. Turn the unit face up and using your thumb, push the top of the grill in the direction shown to detach the front grill from the cabinet.

**1.4** Figure 6. With the front grill removed, you will have access to the IR board, Keypad board, FFC and the transducer.

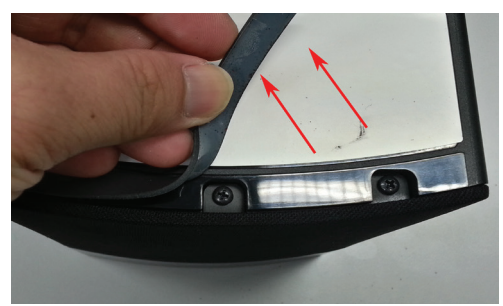

Figure 3. Rubber Foot

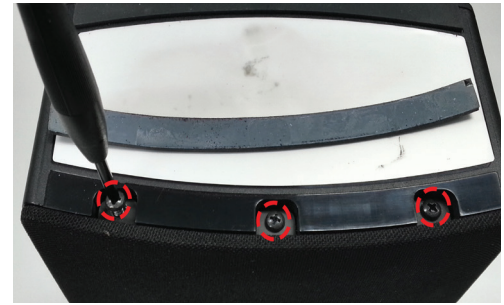

Figure 4. Front Grille, Screws

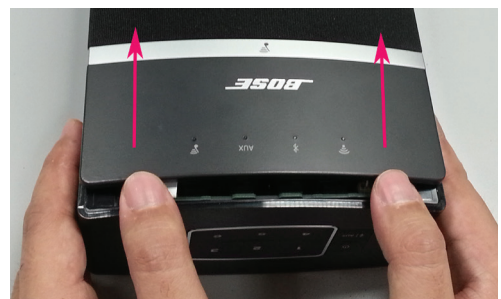

Figure 5. Front Grille

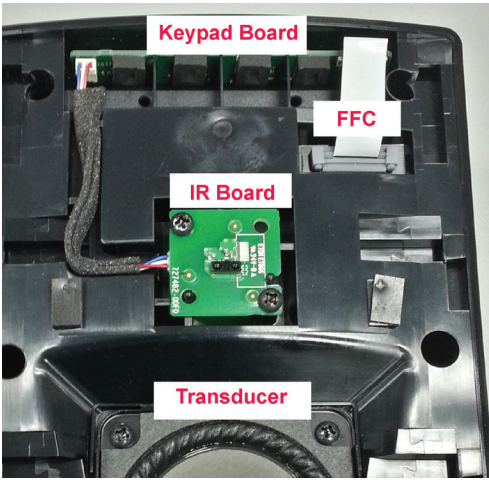

Figure 6. Cabinet, Front

### 2. IR PCB Removal

2.1 Complete step 1.

**2.1** Figure 7. Detach the IR cable from the keypad assembly.

**2.2** Figure 8. Remove the two screws securing the IR board.

**2.3** Figure 9. Detach the IR cable from the IR board.

### 3. Transducer Removal

3.1 Complete step 1.

**3.1** Figure 10. Remove the 4 screws securing the transducer to the enclosure.

**3.2** Figure 11. Detach the transducer cable from the main PCB.

**Note:** Use a screw driver or spudger to unlock the locking tab for the transducer cable.

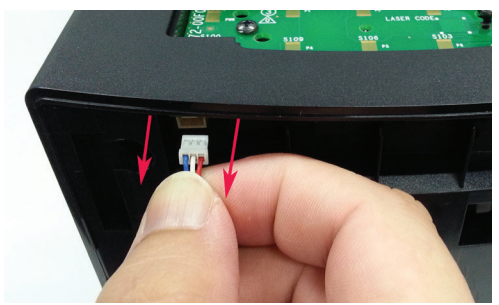

Figure 7. Keypad, IR Cable Removal

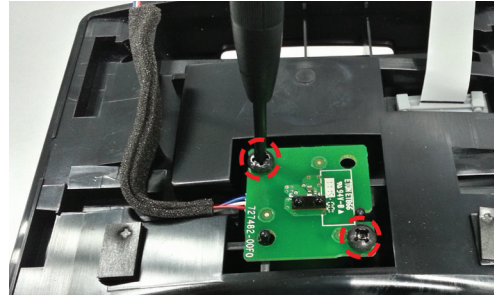

Figure 8. IR PCB, Screws

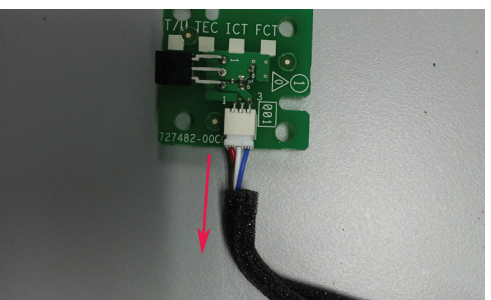

Figure 9. IR PCB, IR Cable Removal

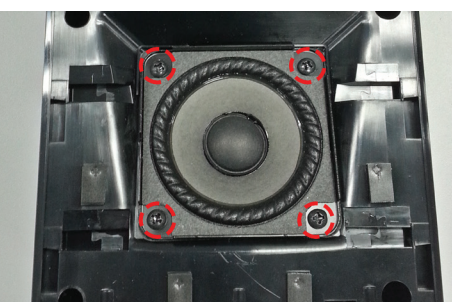

Figure 10. Transducer, Screws

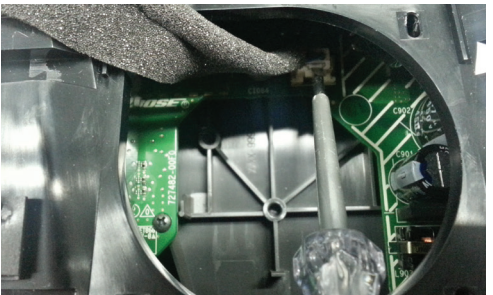

Figure 11. Transducer, Cable

### 4. Keypad PCB Removal

**Note:** The keypad assembly is held in place by Pressure Sensitive Adhesive (PSA) strips located under the keypad assembly.

4.1 Complete step 1.

**4.2** Figure 12. At the location shown, insert the tip of a plastic tool, such as a spudger, between the keypad assembly and the cabinet.

**4.3** Grasp the corner of the button pad, lift the pad up.

**Important Note:** To avoid damage to the cabinet, do not use the cabinet as a pry point to remove the rubber pad.

**4.4** Figure 13. Once a portion of the rubber pad is released, grasp the rubber pad and pull it across the unit lengthwise to release the PSA.

**4.5** Figure 14. Once the rubber pad is removed. The Keypad PCB will be revealed.

**Note:** A replacement rubber pad must be used due to the PSA no longer being sticky. The rubber pad/keypad assembly part is 734172-0010/0020.

**4.6** Figure 15. Remove the 2 screws securing the keypad PCB.

**4.7** Figure 16. Detach the FFC from the key-pad assembly.

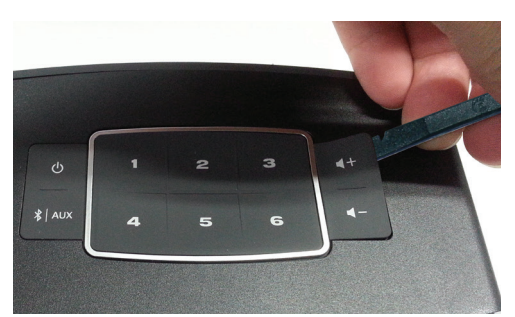

Figure 12. Keypad, Button Pad

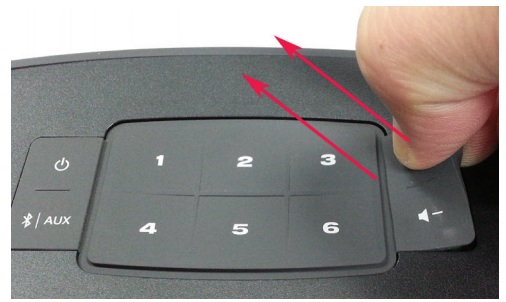

Figure 13. Button Pad, Removal

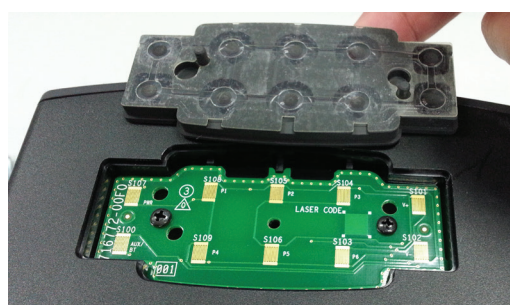

Figure 14. Button Pad, PSA

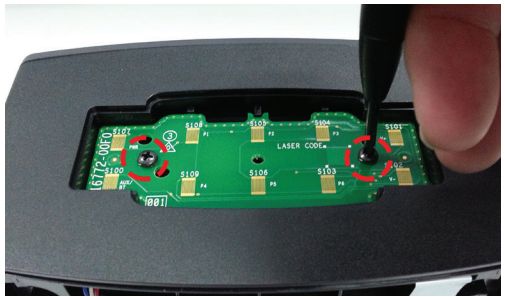

Figure 15. Keypad, Screws

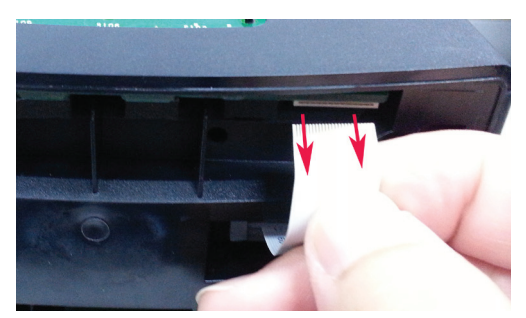

Figure 16. Keypad, FFC

### Keypad PCB Removal (continued)

**4.8** Figure 17. Slide the keypad PCB out from the cabinet.

**Note:** Figure 18. If the keypad foam is damaged, a replacement is needed. Foam PCB part 747504-0010.

**Note:** The foam must attach within the boxes drawn on the keypad PCB to avoid LED light leak.

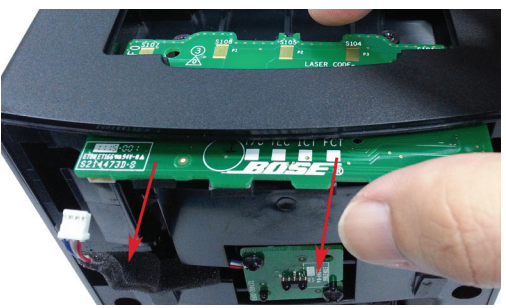

Figure 17. Keypad, Removal

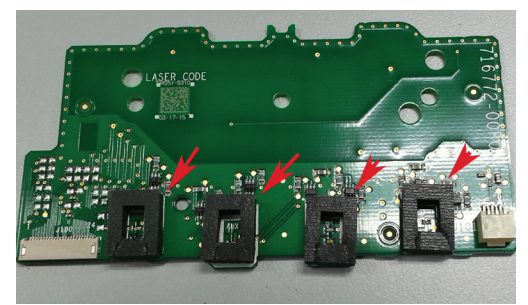

Figure 18. Keypad, Foam

### 5. Main/ Carrier PCB Removal

5.1 Complete step 1.

**5.2** Figure 19. Remove the 6 screws securing the rear panel.

**5.3** Figure 20. Insert the spudger into the screw cavity and press forward toward the rear panel at each of the 4 corners of the cabinet. This will release the rear panel from the cabinet.

**5.4** Figure 21. Once rear panel is released, the main PCB will be exposed.

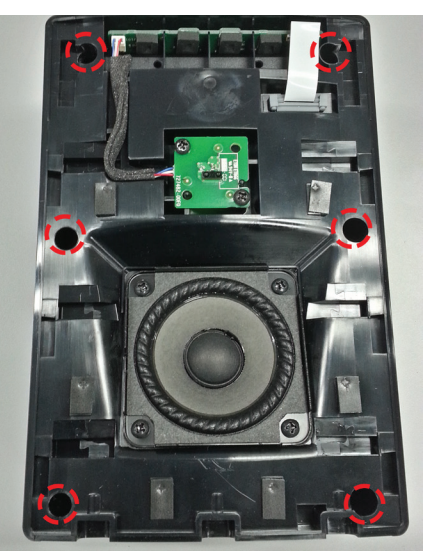

Figure 19. Cabinet, Screws

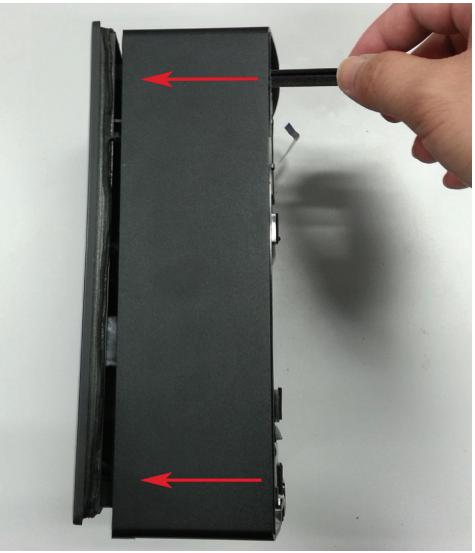

Figure 20. Rear Panel, Removal

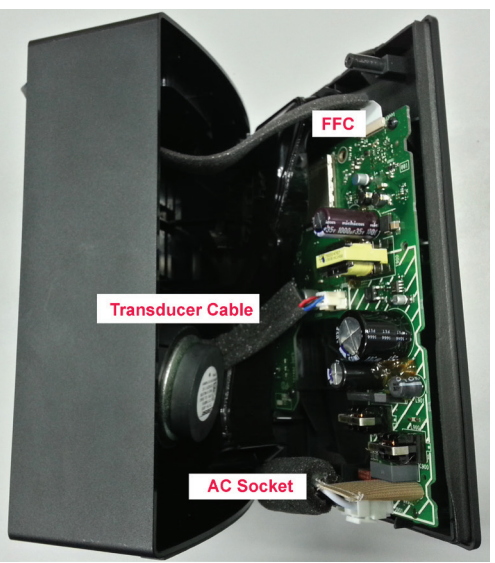

Figure 21. Cabinet, Side

### Main/ Carrier PCB Removal (continued)

**5.5** Figure 22. Detach the FFC from main PCB.

**5.6** Figure 23. Detach the transducer cable from the main PCB.

**Note:** Use a screw driver or spudger to unlock the locking tab for the transducer cable.

**5.7** Figure 24. The cabinet and the rear panel are now separated.

**5.8** Figure 25. Remove the acoustic foam from the cabinet if needed as shown.

**5.9** Figure 26. Detach the AC connector.

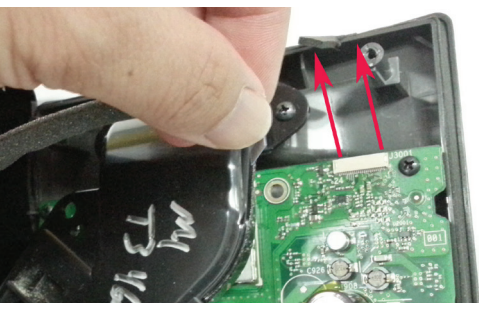

Figure 22. Main PCB, FFC

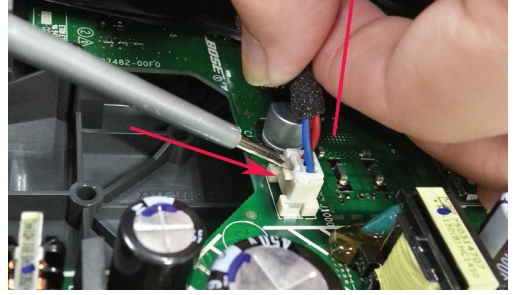

Figure 23. Main PCB, Transducer Cable

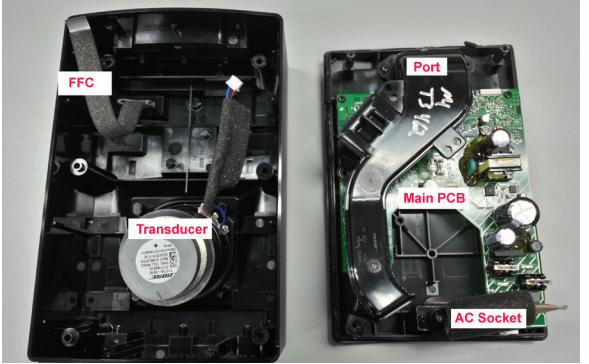

Figure 24. Cabinet, Internal

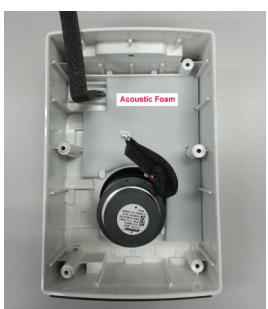

Figure 25. Cabinet, Acoustic Foam

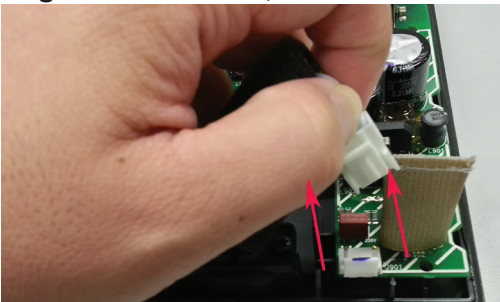

Figure 26. Main PCB, AC Connector

#### Main/ Carrier PCB Removal (continued)

**5.10** Figure 27. Remove the 3 screws securing the main PCB.

**5.11** Figure 28. Then lift the assembly port up a little bit to create some space in between the port and the main PCB.

**5.13** Figure 29. With the port held up, slide the main PCB outward from the cabinet following the direction of the arrow.

**Note:** To avoid damage to the main PCB. The port must be slightly held up to create a gap for the PCB to slide through.

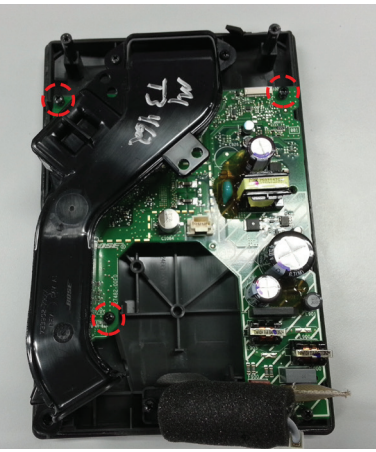

Figure 27. Main PCB, Screws

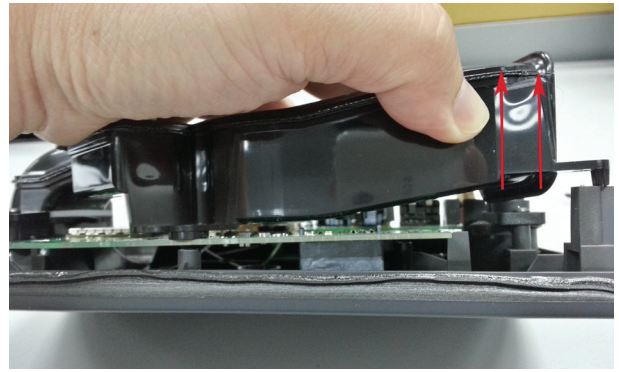

Figure 28. Main PCB, Port

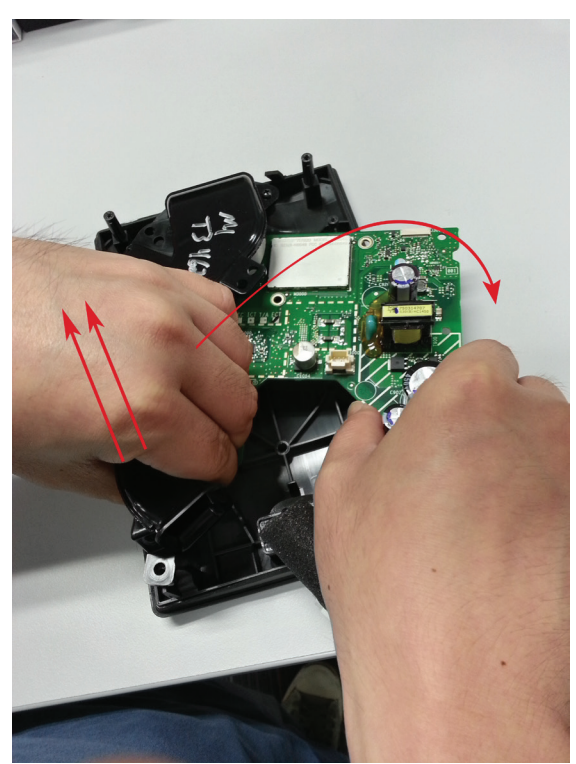

Figure 29. Main PCB, Removal

### 6. FFC removal

**6.1** Figure 30. Gently pull the FFC out from the grommet.

**6.2** Figure 31. Remove the grommet from the cabinet.

**Note:** A new FFC grommet should be used during reassembly to avoid a potential air leak. Grommet part 361348-0010.

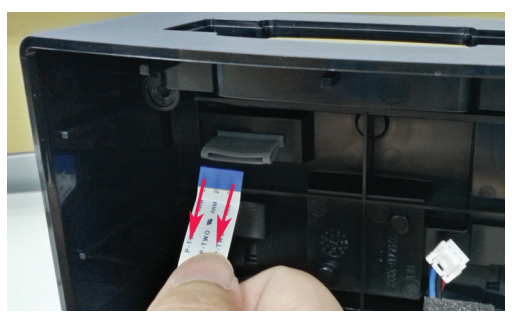

Figure 30. Cabinet, FFC Removal

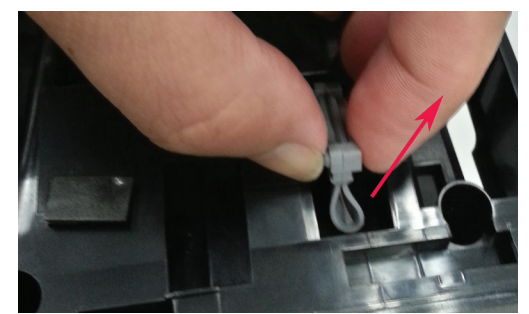

Figure 31. Cabinet, Grommet Removal

# **ASSEMBLY KEY POINTS**

When assembling the unit, reverse the disassembly procedures. The following assembly instructions provide key points that are important to consider when assembling the unit.

#### 1. Replacing AC connector's gasket foam.

**1.1** Figure 32. When the AC socket part 739368-0010 is removed, the gasket foam will deform and cause an air leak. A gasket foam replacement is needed. Gasket Foam Part 730055-0010.

**! Important:** The AC socket is considering a safety device and must be properly installed.

### 2. Replacing Port Foam

**2.1** Figure 33. A replacement is needed when the port is removed as the port foam will deform due to the pressure applied to it. Port Foam part 73533-0020.

### 3. Enclosure Foam Replacement.

**3.1** Figure 34. A new enclosure foam is needed to prevent an air leak as the gasket foam for the enclosure might tear upon disassembly and cause an air leak. Enclosure Gasket foam part 735334-0020.

#### 4. Keypad PCB foam

**4.1** Figure 35. Align the foam to the outline on the PCB. Press the foam to approximately 3mm of its body height and then release it. PCB Foam part 747504-0010.

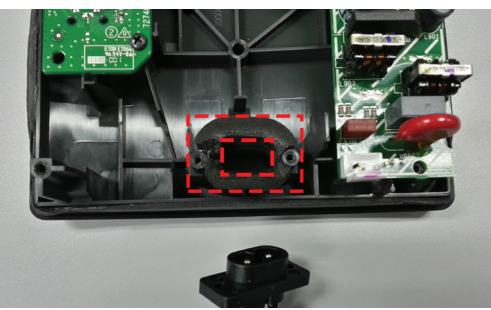

Figure 32. AC Connector, Gasket Foam

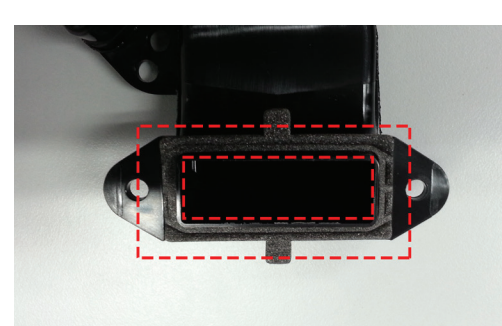

Figure 33. Port, Foam

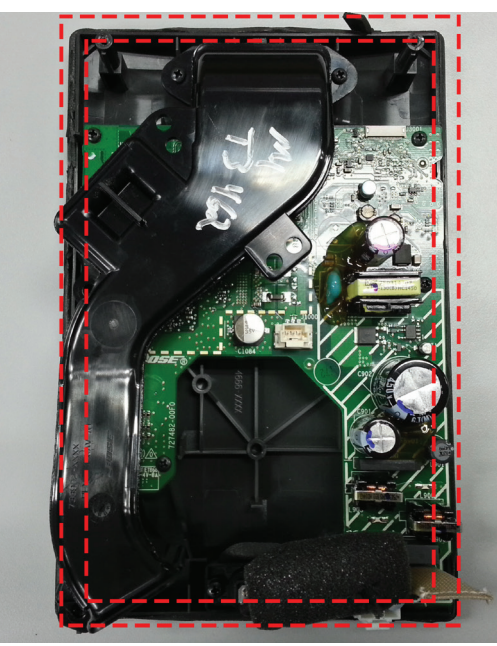

Figure 34. Cabinet, Enclosure Foam

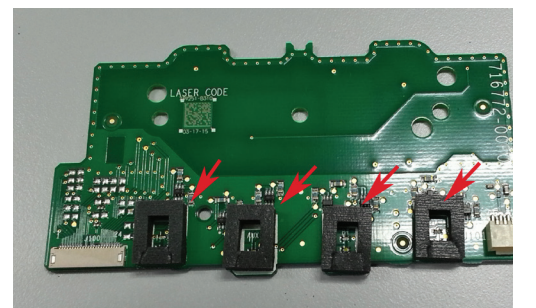

Figure 35. Keypad, Foam

# **ASSEMBLY KEY POINTS**

### 5. FFC Replacement

**5.1** Figure 36. Feed the FFC with grommet through the slot in the cabinet. Ensure both sides of the grommet nub is fully seated in the slot. Then, make sure the FFC black line marking is aligned with the grommet prior to closing the enclosure.

**Note:** A new FFC grommet should be used to avoid a potential air leak. Grommet part 361348-0010.

**Note:** FFC replacement should be completed before closing the enclosure. This will ease the assembly process.

### 6. Keypad Assembly

**6.1** Figure 37. Align the keypad assembly with the cabinet and then press down on the center of the keypad rubber. A roller can be used to ensure the keypad rubber seats properly. See Figure 37, for assembly tolerances.

**Note:** Failure to properly install the keypad may result dull key response or no response when pressing.

Note:

Press Force: Min 11 lbs Press Duration: 7 sec

Keypad part 734172-0010 Black Keypad part 734172-0020 White

### 7. Enclosure Gaps Specification

**7.1** Figure 38. When assembling the enclosure, apply pressure to the rear or front panel of the cabinet to tighten the screws. Failure to properly seat the rear panel will result in an air leak. See Figure 38, for assembly tolerances.

**! Important:** The rear panel is considering a safety device and must be properly installed.

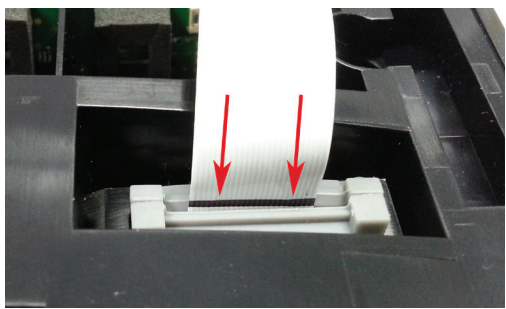

Figure 36. FFC, Mark Line

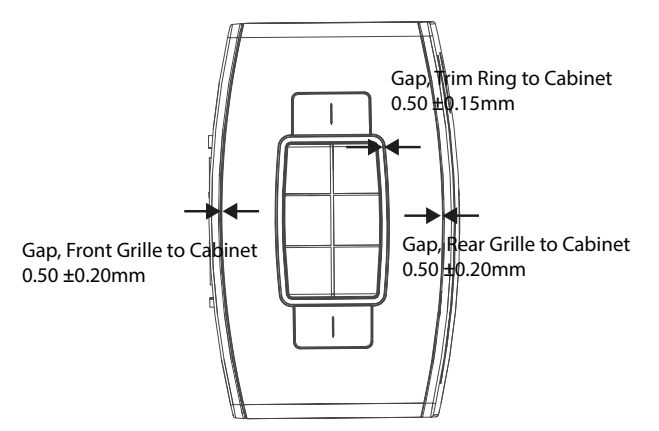

Figure 37. Enclosure, Gaps Spec Top View

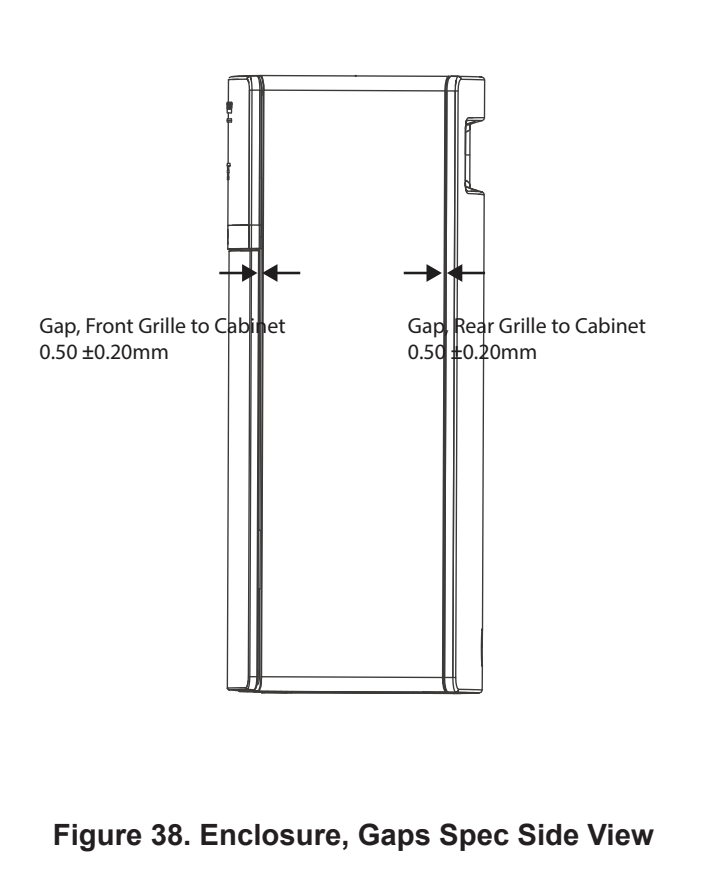

# TAP COMMAND PROMPT SETUP

# SoundTouch<sup>®</sup> 10 Wi-Fi Music System TAP command prompt setup

Tap commands are needed for the following procedures.

A. Audio Test
B. Wi-Fi Test
C. IR Test
D. Keypad Button Test
E. LED Test

**Equipment Required** 

#### Hardware

Computer with USB ports. USB A to MICRO B cable P/N 743203-052210.

#### Software

Window Command Prompt. Bose<sup>®</sup> SoundTouch software.

Please follow these instructions to setup your SoundTouch 10 device.

**1.** Get a PC and install Bose Soundtouch software. To download Soundtouch software, go to http://worldwide.bose.com/downloads/en/web/ soundtouch\_download/page.html

**Note:** The Soundtouch software will take care of the PC USB driver so it has to be installed before connecting the SoundTouch 10 to the PC through USB cable.

**2.** Insert the USB and then AC cord.

**3.** Boot the SoundTouch 10 and wait for 3 (three) minutes. All four LEDs should be on at the same time. Then White LED start to blinking between Wi-fi, Bluetooth, AUX and Shelby. The boot sequence is completed when you see Wi-Fi Amber LED light up.

**4.** Run a command prompt, then enter "ipconfig" command to verify a new network interface name "SoundTouch<sup>™</sup> System" is discovered (with ip address 203.0.113.2).

**Note:** if the SoundTouch is not seen using "ipconfig" command, go to device manager and confirm the network adapter is enabled.

- : SoundTouch™ System : 86-15-79-19-73-E3
- . : 86-15-79-19-73-E
- . : Yes
- : Yes
- . : fe80::886:4fca:f713:2915%21(Preferred)
- . : 203.0.113.2(Preferred)

**5.** Then start a new command prompt again and enter "telnet 203.0.113.1 17000" to get TAP command prompt.

Administrator: C:\WINDOWS\system32\cmd.exe

Microsoft Windows [Version 6.1.7601] Copyright (c) 2009 Microsoft Corporation. All ri

C:\Users\nl1015936>telnet 203.0.113.1 17000

**6.** Once telnet session succeed , you will have the TAP command prompt.

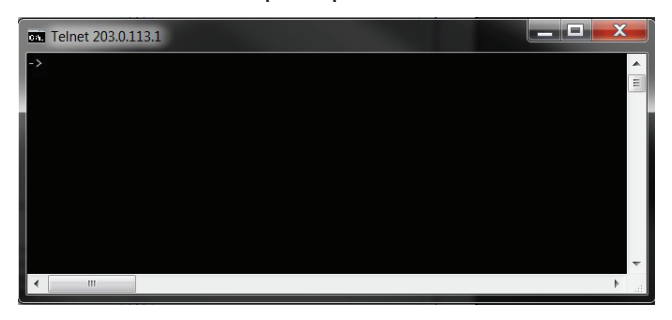

# AUDIO TEST PROCEDURE

**Equipment Required:** Music devices with AUX play-out. (Prefer Ipod or Iphone for this test).

**Note:** Audio Signal Generator can be use for more detail analysis.

Download the ST10 Frequency Sweep.wav and ST10 Airleak.wav from service web site under SoundTouch<sup>®</sup> 10 and stored them in the music devices.

### 1. Air Leak Test

The unit should be placed into AUX mode at max volume or TAP command " sys volume 100"

**1.1** Start the ST10 Airleak.wav and listen for buzzes, rattles, ticks, distortion, etc.

**1.2** The unit passes if there are no audible air leaks at a distance >1ft.

**Note:** A 100mVrms, 80 Hz signal generator to the AUX input can be replacing ST10 Airleak. wav.

| Frequency :            | 80Hz      |
|------------------------|-----------|
| Duration :             | 5 seconds |
| Level :                | 100mVrms  |
| Volume level (0-100) : | 100       |

### 2. Frequency Sweep Test

The unit should be placed into AUX mode at max volume or TAP command " sys volume 100".

**2.1** Start the ST10 Frequency Sweep.wav and listen for buzzes, rattles, ticks, distortion, etc.

**2.2** The unit passes if there are no audible anomalies at a distance >1ft.

**Note:** A 100mVrms, 40 Hz - 5kHz signal generator. 5 second sweep up and 5 second sweep down can be replacing the ST10 Frequency Sweep.wav.

| Frequency range:      | 40Hz - 5.0KHz    |
|-----------------------|------------------|
| Duration:             | 5s up and 5s     |
|                       | Down             |
| Sweep rate:           | log sweep        |
| LPF:                  | 1 kHz, 1st order |
| Input level:          | 100mVrms         |
| Volume level (0-100): | 100              |
|                       |                  |

### **WI-FI TEST PROCEDURE**

### Wi-Fi Functional Test Set Up

This test uses TAP commands to connect the product to a Wi-Fi network and stream audio from a Bose<sup>®</sup> URL. Refer to pages 33 steps 1-6, for telnet Setup. The Bose SoundTouch<sup>®</sup> application can be used in place of this test.

**Note:** Do not download the audio file from the test URL.

**Note:** A zip file with the automated commands "Soundtouch 10 Wifi Test.vbs" below is available for download on the Bose product's repair information page.

Once downloaded, double-click " Soundtouch 10 Wifi Test.vbs" to run the test.

You need to key in the Wi-Fi SSID name and password according to your router per request.

### 1. Connecting to Wi-Fi Router.

**1.1** Run a command prompt and enter "telnet 203.0.113.1 17000" to get the TAP command prompt.

1.2 Enter "async\_responses on"

**1.3** Enter " network wi-fi profiles add *ROUTER NAME* wpa\_or\_wpa2 *PASSWORD*"

### 2. Testing the Wi-Fi Module.

**2.1** Enter the following TAP commands.

"sys configuration DemoAudioURL http:// worldwide.bose.com/downloads/assets/audio/ take5.mp3"

"sys configuration DemoNetworkEnabled true"

"sys volume 30"

"demo enter"

**2.2** The song "Take 5" should play. Listen for clean undistorted audio.

**2.3** Enter the following TAP command to exit the Wi-Fi test.

"demo exit"

### 3. Factory Default Unit

**3.1** Enter the TAP command "sys factoryd-efault". The unit should turn off and reboot.

**Note:** Do not disconnect or remove the power to the unit until the reboot cycle has completed.

**3.2** Provide the customer instructions for re-connecting their system to their Wi-Fi network. Download instructional sheet on the repair information page.

**Note:** Factory default process has to be carry out to reset all the settings to prevent the customer from receiving the unit with repair test settings.

### FUNCTIONAL TEST PROCEDURES

### 1. Keypad Button Test

**1.1** Press each button on the SoundTouch<sup>®</sup> 10 keypad confirming LEDs reacts to each button press.

**1.2** For further investigation. Refer to pages 33 steps 1-6 and telnet to access TAP command prompt.

**1.3** At TAP command prompt, enter "async\_responses on", then enter "bn echo on".

**1.4** Now press the keypad buttons, and observed the TAP prompt response with refer to below table.

| <b>Keypad Button</b> | Key(#) |
|----------------------|--------|
| On                   | 8      |
| Bluetooth/AUX        | 18     |
| 1                    | 12     |
| 2                    | 13     |
| 3                    | 14     |
| 4                    | 15     |
| 5                    | 16     |
| 6                    | 17     |
| Volume +             | 10     |
| Volume -             | 11     |

### 2. Remote control Test and IR Test

**2.1** Press each button on the SoundTouch 10 IR remote confirming LED reacts to each button press.

**2.2** For further investigation. Refer to pages 33 steps 1-6 and telnet to access TAP command prompt.

**2.3** At TAP command prompt, enter "async\_responses on", then enter "ir echo on".

**2.4** Now press the IR button, and observed the TAP prompt response with refer to below table.

| Keypad Button | Key(#) |
|---------------|--------|
| On            | 8      |
| Bluetooth/AUX | 18     |
| 1             | 12     |
| 2             | 13     |
| 3             | 14     |
| 4             | 15     |
| 5             | 16     |
| 6             | 17     |
| Volume +      | 10     |
| Volume -      | 11     |
| Play/Pause    | 24     |
| Backward      | 3      |
| Forward       | 4      |
| Like          | 6      |
| Dislike       | 5      |

### 3. LEDs Test.

**3.1** Refer to pages 33 steps 1-6 and telnet to access TAP command prompt.

**3.2** At TAP command enter " rhinoled intensity 30 blue bt" to turn on bluetooth blue LED at luminance 30.

**3.3** At TAP command enter "rhinoled blink 30 blue bt" . This will turn on bluetooth LED and blink it at luminance 30.

**3.4** Repeat the process for other LED with refer to format below.

### **Command Format:**

intensity : rhinoled intensity 0-63 [amber, white, blue] [wifi, bt, aux, shelby]

blink : rhinoled blink 0-63 [amber, white, blue] [wifi, bt, aux, shelby]

# **FUNCTIONAL TEST PROCEDURES**

### LED Test. (Continued)

**Note:** A zip file with the automated commands "Soundtouch 10 LEDtest.vbs" is available for download on the Bose product's repair information page.

**3.5** Run the ledtest.vbs by double clicking it and observed the LEDs light up sequences by referring to the table below. At the end of the test, all LEDs should be white only.

| Steps | LED           | LED Response | LED Color |
|-------|---------------|--------------|-----------|
| 1     | Wi-FI LED     | Blink        | Amber     |
| 2     | Wi-FI LED     | Blink        | White     |
| 3     | Wi-FI LED     | Solid        | White     |
| 4     | Bluetooth LED | Blink        | Blue      |
| 5     | Bluetooth LED | Blink        | White     |
| 6     | Bluetooth LED | Solid        | White     |
| 7     | AUX LED       | Blink        | White     |
| 8     | AUX LED       | Solid        | White     |
| 9     | Shelby LED    | Blink        | Amber     |
| 10    | Shelby LED    | Blink        | White     |
| 11    | Shelby LED    | Solid        | White     |

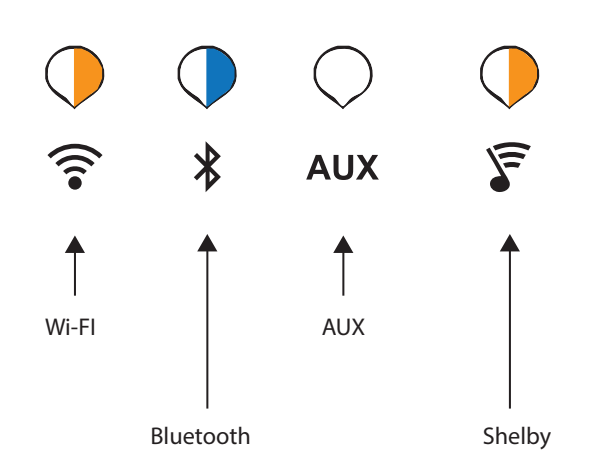

Figure 39. LED's Indicators Location

### 4. Micro USB Port Functional Test

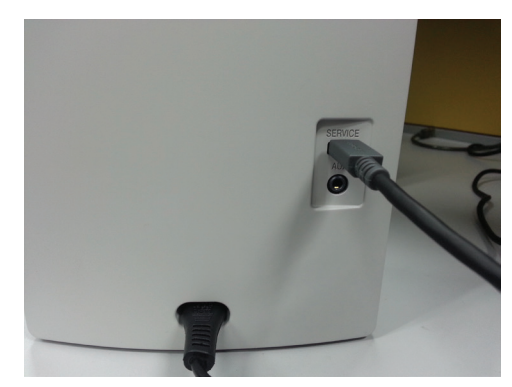

Figure 40. Micro USB Connection

**4.1** Figure 40. Using a micro USB to standard USB cable, insert the micro USB end of the cable into the SoundTouch<sup>®</sup> 10 connector labeled SETUP A (micro USB).

**4.2** Plug the other end of the cable into a USB port on a computer. Ensure that cable is properly seated.

**4.3** Open your device manger and look under Network Adapters. You should see the "SoundTouch™ System" as an adapter.

Directions: On your computer, click on Start and navigate to Run. In the window that opens, enter "mmc devmgmt.msc". The device manager will open. In the device manager, expand the network adapters, you should see the "SoundTouch<sup>™</sup> System" as an adapter. Figure 41.

| Action view netp                             |
|----------------------------------------------|
|                                              |
| > - 📟 Keyboards                              |
| Mice and other pointing devices              |
| Monitors                                     |
| Network adapters                             |
| - 🔮 Bluetooth Device (Personal Area Network) |
| - 🚽 Bluetooth Device (RFCOMM Protocol TDI)   |
|                                              |
| Intel(R) 82579LM Gigabit Network Connection  |
|                                              |
| 📲 Juniper Networks Virtual Adapter Manager   |
| SoundTouch <sup>™</sup> System               |
| Portable Dovices                             |
| Figure 41. Network Adapter Location          |

### **FUNCTIONAL TEST PROCEDURES**

### 5. BLUETOOTH TEST

For this test, use a Cell phone with A2DP Bluetooth, such as an iPhone<sup>®</sup> (Advanced Audio Distribution Profile) pair SoundTouch<sup>®</sup> 10 and Bluetooth device.

**5.1** Plug in the power to the unit and turn on the SoundTouch 10.

**5.2** Once boot up ready, press and hold the Bluetooth button until the LED blinks blue to make the unit discoverable.

**5.3** From the Bluetooth device list, select the device named "SoundTouch™ 10". Once paired, the LED on the unit should turn a solid white.

**Note:** If you are prompted for a pass code, enter 0000.

**5.4** Play a familiar audio track from the Bluetooth device.

**5.5** Listen for a clean undistorted sound with no audio drop outs.

### 1. Hi-Pot Test

### THIS IS A MANDATORY TEST

**CAUTION** - All units that are disassembled as part of a repair MUST be Hi-Pot tested before being returned to the customer.

This test applies a high voltage to the AC line cord and measures the current leakage to the chassis and/or other metal parts on the outside of the unit to check for potential shock hazards.

If the unit fails Hi-Pot test, it must be returned to the technician for troubleshooting and repair of the problem, after which it must be Hi-Pot tested again

### **Hi- Pot Tester Settings:**

Type of product: 100-240 VAC 2-wire Class II Test Voltage: 3000 VAC Trip Current Limits: 0.5mA min, 4mA max Ramp: 1 sec Dwell: 2 sec

### Procedure

**1.1** Connect the positive side (hot) of the Hi-Pot tester to both terminals of the AC mains input.

**1.2** Connect the return of the Hi-Pot tester to all connections on the 3.5mm audio jack, ground shell on either USB connector and all points on the Ethernet connector.

**1.3** Connect the continuity check terminal of the Hi-Pot tester to the shell of the USB. (all grounds are connected to the same point internal to the product, so only a single connection point is required).

This test must be performed only after the system has been completely assembled. Failure of this test indicates a faulty transformer, defective or incorrectly dressed primary wiring, improperly attached leads, surface contamination of either the power supply board or the I/O connector board, or incorrectly adjusted trip point on tester.

### MANUFACTURING MODE COMMAND PROMPT SETUP

#### SoundTouch<sup>®</sup> 10 Wi-Fi Music System Manufacturing Mode Command Prompt Setup

Manufacturing Mode Command Prompt are needed for the following procedures.

- A. Set Variants
- **B.** Set Country Code
- C. Set Region Code
- D. Set Serial Number

### **Equipment Required**

#### Hardware

Thumb Drive Computer with USB ports. USB A to MICRO B cable P/N 743203-052210. Micro usb to USB cable

#### Software

Window Command Prompt. Bose® SoundTouch software. Manufacturing "update.stu" file. TeraTerm terminal emulator (Download at http://sourceforge.jp/projects/ ttssh2/)

### Manufacturing Mode Command Prompt

Please follow these instructions to setup your SoundTouch 10 device into manufacturing mode.

**1.** Download Manufacturing "update.stu" into a thumb drive from Bose<sup>®</sup> product's repair information page.

2. Insert thumb drive into unit's USB port.

**3.** While connecting power to the unit, press and hold preset 4 and volume minus.

- 4. Release buttons when all LEDs are light up.
- 5. Unit will reboot when completed the setup.

**6.** Once the SoundTouch 10 boot into manufacturing mode, Bluetooth, AUX and Shelby LEDs will start blinking.

**7.** Download and install TeraTerm terminal emulator from Bose repair information site.

**8.** Launch a Tera Term terminal window and select serial communication and port as shown below.

| © TCP/IP | Host: 203.0.113.1 |                          | -        |
|----------|-------------------|--------------------------|----------|
|          | ☑ History         |                          |          |
|          | Service: O Telnet | TCP port#: 22            |          |
|          | ⊚ SSH             | SSH version: SSH2        | -        |
|          | O Other           | Protocol: UNSP           | EC -     |
| Serial   | Port: COM7: Sta   | ndard Serial over Blueto | ooth 🔻   |
|          | COM7: Sta         | ndard Serial over Blueto | oth link |

Figure 42. Tera Term, Port Selection

**9.** Press enter and now you have the Manufacturing Mode Command Prompt.

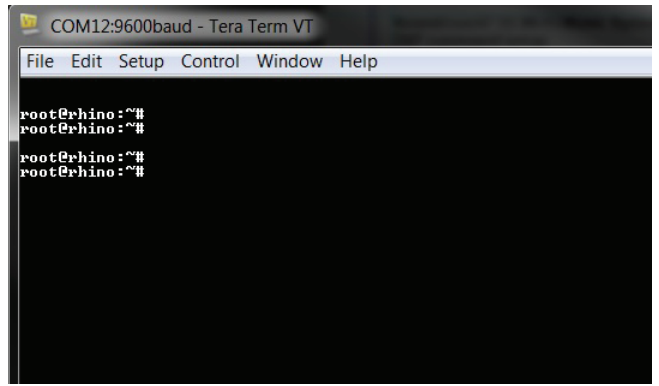

Figure 43. Tera Term, Prompt

### SERIAL NUMBER AND COUNTRY/REGION CODE PROGRAMMING

**Important!** The replacement Wi-Fi PCB needs to have various settings performed and end user software loaded. Below are the steps that need to be performed when a replacement Wi-Fi PCB is used.

Refer to page 40, step 1-9 for Manufacturing mode setup and to get the Manufacturing command prompt.

**Note:** A Tera-Term macro that includes the TAP commands below is available for download on the product's repair information page. Place the macro file in the same folder as your Tera Term program. Open Tera-Term, select Control, Macro, "Soundtouch 10 WIFI\_module\_settings.ttl". Once the macro runs, follow the prompts.

### 1. Set Variant

**1.1** Enter "/opt/Bose/mfgdatatool –w variant XX".

Where XX equals:

rhino = SoundTouch® 10 spotty = SoundTouch 20 mojo = SoundTouch 30 lisa = SoundTouch adapter

### 2. Set Country Code

The country code controls the allowable WiFi frequencies (2.4GHz and 5GHz bands) for the geographical region that the product will be sold in.

**2.1** Enter "/opt/Bose/mfgdatatool –w country-code XX".

Where XX equals:

- CN Australia, Hong Kong, UAE, India, China.
- GB Germany, Austria, Switzerland, Italy, France, Belgium, Netherlands, Denmark, Sweden, Norway, Finland, UK, Hungary, Poland.
- US USA, Canada, Latin America.
- TW Taiwan.
- JP Japan.

### 3. Set Region Code

The region code controls the allowable power levels (2.4GHz and 5GHz bands) for the geographical region that the product will be sold in.

**3.1** Enter "/opt/Bose/mfgdatatool –w region-code XX".

Where XX equals:

- GB Australia, Hong Kong, UAE, India, China, Germany, Austria, Switzerland, Italy, France, Belgium, Poland, Netherlands, Denmark, Sweden, Norway, Finland, UK, Hungary.
- US USA, Canada, Taiwan, Latin America.
- JP Japan.

### 4. Set Serial Number

**4.1** Enter "/opt/Bose/mfgdatatool –w sn 1 serial number".

Where serial number equals the 17 digit serial number located on the product's label.

### 5. Set Variant Mode

To set the unit from manufacturing status to normal status.

### 5.1 Enter

"/opt/Bose/mfgdatatool –w variantmode normal".

### 6. Load End User Software Image

**6.1** Download the latest software from the site below and load it onto a USB thumb drive.

http://worldwide.bose.com/downloads/en/web/ soundtouch\_updates\_usb/page.html

| 6.2 Insert the thumb | o drive | into the | units | Setup |
|----------------------|---------|----------|-------|-------|
| B USB port.          |         |          |       |       |

**6.3** While connecting power to the unit, press and hold preset 4 and volume minus.

**6.4** Release buttons when all LEDs are light up.

**6.5** Unit will reboot when completed the setup.

# **TAP COMMANDS**

### 1. TAP Command Setup

**1.1** Run a command prompt, use "ipconfig /all" command to verify a new network interface is discovered (with IP address 203.0.113.2).

**1.2** Start a command prompt and telnet to get TAP interface: "telnet 203.0.113.1 17000".

### 2. Connect to Router

2.1 Tap Command Setup - Procedure 1.

**2.2** Enter TAP command "async\_responses on".

**2.3** Enter TAP command "network wifi profiles add ROUTERNAME wpa\_or\_wpa2 PASS-WORD".

### 3. Play Song from Demo URL

3.1 Connect to Router - Procedure 2.

**3.2** View Current system configuration "getpdo CurrentSystemConfiguration" will print out the current values.

**3.3** Enter location of demo URL "sys configuration DemoAudioURL http://worldwide.bose. com/downloads/assets/audio/take5.mp3".

**3.4** Enable Demo "sys configuration DemoN-etworkEnabled true".

3.5 Enter Demo mode "demo enter".

3.6 Exit Demo Mode "demo exit".

### 4. Remote Control Test and IR Test

**4.1** Tap Command Setup - Procedure 1.

**4.2** At TAP command, enter "async\_responses on", then enter "ir echo on".

**4.3** Now press the IR button, and observed the TAP prompt response.

### 5. Button Test

5.1 Tap Command Setup - Procedure 1.

**5.2** At TAP command, enter "async\_responses on", then enter "bn echo on".

**5.3** Now press the keypad button, and observed the TAP prompt response.

### 6. LEDs Test

6.1 Tap Command Setup - Procedure 1.

**6.2** At TAP prompt enter " rhinoled intensity 30 blue bt" to turn on bluetooth blue LED at luminance 30.

**6.3** At TAP prompt enter "rhinoled blink 30 blue bt" . This will turn on bluetooth LED and blink it at luminance 30.

**6.4** Repeat the process for other LED with refer to format on next page.

### **Command Format:**

intensity : rhinoled intensity 0-63 [amber, white, blue] [wifi, bt, aux, shelby]

blink : rhinoled blink 0-63 [amber, white, blue] [wifi, bt, aux, shelby]

### 7. Volume setting

7.1 Tap Command Setup - Procedure 1.

**7.2** Enter "sys volume" for current volume level.

**7.3** Enter "sys volume 15" to set the volume level. Volume level range: 0~100.

# **TAP COMMANDS**

| 8. To View settings for country code, region-<br>code, variant, variantmode and serial num-                          | 9. Set Serial Number                                                                                                    |  |  |
|----------------------------------------------------------------------------------------------------|----------------------------------------------------------------------------------------------------|--|--|
| bers                                                                                                    | <b>9.1</b> Manufacturing command Prompt, Page 40 Step 1-9.                                                                                                    |  |  |
| 8.1 Manufacturing command Prompt, Page 40 Step 1-9.                                                                  | <b>9.1</b> Enter                                                                                                    |  |  |
| 8.2 Enter                                                                                                    | "/opt/Bose/mfgdatatool –w sn 1 serial number"                                                                                                    |  |  |
| "/opt/Bose/./mfgdatatool -p"                                                                                         | Where serial number equals the 17 digit serial number located on the product's label.                                                                             |  |  |
| Sample screen:<br>root@rhino:~# /opt/Bose/./mfgdatatool -p<br>magicnum = 0xb05e                                      | 10. Set Variant.                                                                                                    |  |  |
| rev = 2<br>length = 900<br>testresults 0 = PASS                                                                      | <b>10.1</b> Manufacturing command Prompt, Page 40 Step 1-9.                                                                                                    |  |  |
| testresults 1 = PASS<br>testresults 2 = unknown<br>testresults 3 = PASS                                              | <b>10.2</b> Enter                                                                                                    |  |  |
| testresults 5 = PASS                                                                                                 | "opt/Bose/mfgdatatool –w variant XX" Where<br>XX equals:                                                                                                    |  |  |
| testresults 6 = unknown<br>testresults 7 = unknown<br>testresults 8 = unknown<br>countrycode = US<br>regioncode = US | rhino = SoundTouch <sup>®</sup> 10<br>spotty = SoundTouch 20<br>mojo = SoundTouch 30<br>lisa = SoundTouch adapter                                                 |  |  |
| variant = rhino<br>variantmode = normal<br>sn 0 = $2507755290273934200C010$<br>sn 1 = $069234P50850029AE$            | 11. Set Country Code                                                                                                    |  |  |
| sn 2 =<br>sn 3 =<br>sn 4 =                                                                                           | <b>11.1</b> Manufacturing command Prompt, Page 40 Step 1-9.                                                                                                    |  |  |
| sn 5 =<br>sn 6 =                                                                                                    | <b>11.2</b> Enter                                                                                                    |  |  |
| sn 7 =<br>sn 8 =<br>sn 9 =                                                                                           | "/opt/Bose/mfgdatatool –w countrycode XX" Where XX equals:                                                                                                    |  |  |
| crc = 0x84105FEF                                                                                                    | <ul> <li>CN – Australia, Hong Kong, UAE, India,<br/>China.</li> </ul>                                                                                             |  |  |
|                                                                                                    | <ul> <li>GB – Germany, Austria, Switzerland,<br/>Italy, France, Belgium, Nether-<br/>lands, Denmark, Sweden, Norway,<br/>Finland, UK, Hungary, Poland.</li> </ul> |  |  |
|                                                                                                    | <ul> <li>US – USA, Canada, Latin America.</li> <li>TW – Taiwan.</li> <li>JP – Japan.</li> </ul>                                                                   |  |  |
|                                                                                                    |                                                                                                    |  |  |

### 12. Set Region Code

**12.1** Manufacturing command Prompt, Page 40 Step 1-9.

**12.2** Enter "/opt/Bose/mfgdatatool –w region-code XX" Where XX equals:

- GB Australia, Hong Kong, UAE, India, China, Germany, Austria, Switzerland, Italy, France, Belgium, Poland, Netherlands, Denmark, Sweden, Norway, Finland, UK, Hungary.
- US USA, Canada, Taiwan, Latin America.
- JP Japan.

### 13. Set Variant Mode

To set the unit from manufacturing status to normal status.

13.1 Enter

"/opt/Bose/mfgdatatool –w variantmode normal".

### 14. Software Version

**14.1** Tap Command Setup - Procedure 1.

14.2 Enter

"sys ver"

The unit will reply with something similar to the following:

"BoseApp version: 9.0.41.23338.1383271 epdbuild.trunk.hepdswb1d04.2015-08-19T15:31:01

### 15. System Reboot

**15.1** Tap Command Setup - Procedure 1.

**15.2** Enter "sys reboot" to soft boot the system.

### 16. Factory Default

**16.1** Tap Command Setup - Procedure 1.

**16.2** Enter "sys factorydefault" to reboot the system into factory default mode.

### 1. Factory Default

**1.1** Press and hold the Volume minus and Preset 1 button. The system will return to factory default settings and reboot.

### 2. Software Update

**2.1** Press and hold the Volume minus and Preset 4 button to initiate a software update.

**2.2** The unit will download software from an update over Wi-Fi.

**2.3** While applying power and holding the Volume minus and Preset 4 button, the unit will load software from a thumb-drive inserted in its USB port.

### 3. Information for PTS

**3.1** Press and hold the Volume minus and Preset 5 button to initiate.

### 4. Setup AP

**4.1** Press and hold the Volume minus and Preset 2 button to initiate.

### 5. Wi-Fi ON/OFF Toggle

**5.1** Press and hold the Volume minus and Preset 3 button to initiate.

### 6. Restart

**6.1** Press and hold the on button for 15 second to initiate.

### 7. Network Standby or low power standby.

**7.1** Press the on button to initiate this 2 modes.

# SERVICE MANUAL REVISION HISTORY

| Date       | Revision<br>Level | Description of Change                | Change Driven<br>By | Page(s) Affected       |
|------------|-------------------|--------------------------------------|---------------------|------------------------|
| 9/1/2015   | 00                | Document released at revision 00     | Initial Release     | ALL                    |
|            |                   | Adding in variant description.       |                     |                        |
| 11/1/2015  | 01                | Add in content number with figures   | Additional Info     | Page 2, 3, 8 and<br>40 |
|            |                   | Update Assembly Port Service Number. |                     |                        |
| 11/23/2015 | 02                | Adding in white power cords.         | Additional Info     | Page 6 and 7           |

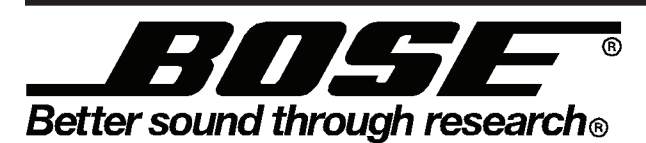

Bose Corporation 100 The Mountain Road Framingham Massachusetts USA 01701

Reference Number 731396-SM REV 02, 11/2015 http://serviceops.bose.com